Amazon FreeRTOS Over-The-Air Updates using i.MX RT1060

Rev. 4 — 10 January 2024

User guide

#### **Document information**

| Information | Content                                                                                                    |
|-------------|----------------------------------------------------------------------------------------------------|
| Keywords    | OTAP, AWS, AWS services, Amazon FreeRTOS, Over The Air, RT1060-EVK SDK                                                           |
| Abstract    | This document lists the steps to configure AWS services to make an Amazon FreeRTOS Over The Air Update using NXPs RT1060-EVK SDK |

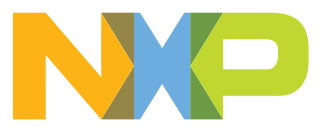

#### Amazon FreeRTOS Over-The-Air Updates using i.MX RT1060

### 1 Overview

This guide walks through the steps to configure AWS services to make an Amazon FreeRTOS Over The Air Update using NXPs RT1060-EVK SDK. First, it creates an IAM role with OTA update, S3, IoT policies, and permissions. Then, using OpenSSL and AWS CLI commands, a code signing certificate is issued. Finally, it shows how to create an IoT thing with the code signing certificate with an OTA job.

Note: The figures used in the document might be slightly different due to background changes by Amazon.

### 2 AWS OTA prerequisites

#### 2.1 Create an Amazon S3 bucket and store your update

1. Go to the https://console.aws.amazon.com/s3/.

### 2. Choose Create bucket.

| S3 buckets                                                              | C                | Discover the         | console |
|-------------------------------------------------------------------------|------------------|----------------------|---------|
| Q Search for buckets                                                    | All access types |                      | ~       |
| Create bucket     Edit public access settings     Empty     Delete      | 0 Buckets        | $0_{\text{Regions}}$ | c       |
|                                                                         |                  |                      |         |
| You do not have any buckets. Here is how to get started with Amazon S3. |                  |                      |         |

- 3. Type a bucket name, and then choose Next.
- 4. Select Versioning to keep all versions in the same bucket, and then choose Next.

# AWSOTAUG

### Amazon FreeRTOS Over-The-Air Updates using i.MX RT1060

| C |                                                                                            | Crea                                          | te bucket                                                               | ×             |   |
|---|--------------------------------------------------------------------------------------------|-----------------------------------------------|-------------------------------------------------------------------------|---------------|---|
| Ø | ) Name and region                                                                          | 2 Configure options                           | 3 Set permissions                                                       | 4 Review      |   |
|   | Properties                                                                                 |                                               |                                                                         |               | ^ |
|   | Versioning Weep all versions of an obje Server access logging Log requests for access to y | ct in the same bucket. Learn more 🕻           |                                                                         |               |   |
|   | Tags<br>You can use tags to track projec                                                   | t costs. Learn more 🗗                         |                                                                         |               |   |
|   | Key                                                                                        | Value                                         |                                                                         |               |   |
|   | + Add another                                                                              |                                               |                                                                         |               |   |
|   | Object-level logging<br>Record object-level API acti                                       | vity using AWS CloudTrail for an additional c | ost. See CloudTrail pricing C <sup>a</sup> or learn more C <sup>a</sup> |               |   |
|   | Default encryption                                                                         |                                               |                                                                         |               |   |
|   | Advanced settings                                                                          | ts when they are stored in S3. Learn more [2  |                                                                         |               |   |
|   | Management                                                                                 |                                               |                                                                         |               |   |
| - |                                                                                            |                                               |                                                                         | Previous Next | - |

5. Choose **Next** to accept the default permissions.

### Amazon FreeRTOS Over-The-Air Updates using i.MX RT1060

| C          |                                                                                                    | Crea                                                                                                    | te bucket                                                                                                    |                                                                                                    | ×    |
|------------|----------------------------------------------------------------------------------------------------|----------------------------------------------------------------------------------------------------|----------------------------------------------------------------------------------------------------|----------------------------------------------------------------------------------------------------|------|
| $\bigcirc$ | Name and region                                                                                                    | Configure options                                                                                                    | 3 Set permissions                                                                                                    | (4) Review                                                                                                    |      |
|            | Note: You can grant access to specifi                                                                                                    | c users after you create the bucket.                                                                                                    |                                                                                                    |                                                                                                    | Â    |
|            | Block public access (bucket s                                                                                                    | settings)                                                                                                    |                                                                                                    |                                                                                                    |      |
|            | Public access is granted to buckets a<br>S3 buckets and objects is blocked, tu<br>public access, but before applying an<br>public access to your buckets or obje | nd objects through access control lists<br>m on Block al/ public access. These se<br>y of these settings, ensure that your ap<br>cts within, you can customize the indivi | (ACLs), bucket policies, or both. In order to ensur<br>ttings apply only to this bucket. AWS recommend-<br>plications will work correctly without public access<br>dual settings below to suit your specific storage us | e that public access to all your<br>s that you turn on Block <i>all</i><br>s. If you require some level of<br>se cases. Learn more |      |
|            | Block all public access                                                                                                    |                                                                                                    |                                                                                                    |                                                                                                    |      |
|            | Turning this setting on is the same as tu                                                                                                    | rning on all four settings below. Each of the fo                                                                                                    | ollowing settings are independent of one another.                                                                                                    |                                                                                                    |      |
|            | <ul> <li>Block public access to buck</li> <li>S3 will block public access permiss<br/>setting doesn't change any existing</li> </ul>                             | ets and objects granted through new<br>ions applied to newly added buckets or object<br>permissions that allow public access to S3 re                                     | v access control lists (ACLs)<br>ts, and prevent the creation of new public access ACLs fo<br>esources using ACLs.                                                                                                    | r existing buckets and objects. This                                                                                               |      |
|            | - Block public access to buck<br>S3 will ignore all ACLs that grant p                                                                                            | ets and objects granted through any<br>iblic access to buckets and objects.                                                                                               | vaccess control lists (ACLs)                                                                                                    |                                                                                                    |      |
|            | Block public access to buck<br>S3 will block new bucket policies th                                                                                              | ets and objects granted through new<br>at grant public access to buckets and objects.                                                                                     | <b>v public bucket policies</b><br>This setting doesn't change any existing policies that allo                                                                                                    | ow public access to S3 resources.                                                                                                  |      |
|            | Block public and cross-accors will ignore public and cross-accors                                                                                                | ount access to buckets and objects t<br>ount access for buckets with policies that grar                                                                                   | hrough any public bucket policies<br>It public access to buckets and objects.                                                                                                    |                                                                                                    |      |
|            | Manage system permissions                                                                                                    |                                                                                                    |                                                                                                    |                                                                                                    |      |
|            |                                                                                                    |                                                                                                    |                                                                                                    | Previous                                                                                                    | Next |

#### 6. Choose Create bucket.

#### Amazon FreeRTOS Over-The-Air Updates using i.MX RT1060

|                                                    | Creat                                      | e bucket                 |                           | × |
|----------------------------------------------------|--------------------------------------------|--------------------------|---------------------------|---|
| Name and region                                    | Configure options                          | Set permissions          | (4) Review                |   |
| Name and region                                    |                                            |                          |                           |   |
| Bucket name aleguzman-bucket                       | Region US East (N. Virginia)               |                          |                           |   |
| Options                                            |                                            |                          | Edit                      |   |
| Versioning                                         | Enabled                                    |                          |                           |   |
| Server access logging                              | Disabled                                   |                          |                           |   |
| Tagging                                            | 0 Tags                                     |                          |                           |   |
| Object-level logging                               | Disabled                                   |                          |                           |   |
| Default encryption                                 | None                                       |                          |                           |   |
| CloudWatch request metrics                         | Disabled                                   |                          |                           |   |
| Object lock                                        | Disabled                                   |                          |                           |   |
| Permissions                                        |                                            |                          |                           |   |
| Block all public access                            |                                            |                          |                           |   |
|                                                    |                                            |                          |                           |   |
| <ul> <li>Block public access to buckets</li> </ul> | and objects granted through <i>new</i> acc | ess control lists (ACLs) |                           |   |
| On                                                 |                                            |                          |                           |   |
| <ul> <li>Block public access to buckets</li> </ul> | and objects granted through any acc        | ess control lists (ACLs) |                           |   |
|                                                    |                                            |                          |                           |   |
|                                                    |                                            |                          |                           |   |
|                                                    |                                            |                          | Description Operate trust |   |

### 2.2 Create an OTA update service role

#### 2.2.1 Create an OTA service role

- 1. Sign in to the https://console.aws.amazon.com/iam/.
- 2. From the navigation pane, choose **Roles**.

Amazon FreeRTOS Over-The-Air Updates using i.MX RT1060

|                        | Identity and Access<br>Management (IAM) |
|------------------------|-----------------------------------------|
|                        | - AWS Account (511167456022)            |
|                        | Dashboard                               |
|                        | Groups                                  |
|                        | Users                                   |
|                        | Roles                                   |
|                        | Policies                                |
|                        | Identity providers                      |
|                        | Account settings                        |
|                        | Credential report                       |
|                        | Q Search IAM                            |
| 3 Choose to Create rol | 8                                       |

### 4. Under Select type of trusted entity, choose AWS Service.

| Create role                                  |                                                                                                    | 1 2 3 4                                         |
|----------------------------------------------|----------------------------------------------------------------------------------------------------|-------------------------------------------------|
| Select type of trusted en                    | tity                                                                                                   |                                                 |
| <b>AWS service</b><br>EC2, Lambda and others | Another AWS account<br>Belonging to you or 3rd party Web identity<br>Cognito or any OpenID<br>provider | SAML 2.0 federation<br>Your corporate directory |
| Allows AWS services to perform action        | is on your behalf. Learn more                                                                          |                                                 |

5. Choose **IoT** from the list of AWS services.

### Amazon FreeRTOS Over-The-Air Updates using i.MX RT1060

| Allows AWS services to perform actions on your behalf. Learn more |                                                                  |                           |                  |                 |  |  |
|-------------------------------------------------------------------|------------------------------------------------------------------|---------------------------|------------------|-----------------|--|--|
| Choose the service that will use this role                        |                                                                  |                           |                  |                 |  |  |
| EC2<br>Allows EC2 instances to cal                                | EC2<br>Allows EC2 instances to call AWS services on your behalf. |                           |                  |                 |  |  |
| Lambda<br>Allows Lambda functions to                              | call AWS services on your beh                                    | alf.                      |                  |                 |  |  |
| API Gateway                                                       | CodeDeploy                                                       | ElastiCache               | Lambda           | S3              |  |  |
| AWS Backup                                                        | Comprehend                                                       | Elastic Beanstalk         | Lex              | SMS             |  |  |
| AWS Chatbot                                                       | Config                                                           | Elastic Container Service | License Manager  | SNS             |  |  |
| AWS Support                                                       | Connect                                                          | Elastic Transcoder        | Machine Learning | SWF             |  |  |
| Amplify                                                           | DMS                                                              | ElasticLoadBalancing      | Macie            | SageMaker       |  |  |
| AppStream 2.0                                                     | Data Lifecycle Manager                                           | Forecast                  | MediaConvert     | Security Hub    |  |  |
| AppSync                                                           | Data Pipeline                                                    | Global Accelerator        | Migration Hub    | Service Catalog |  |  |
| Application Auto Scaling                                          | DataSync                                                         | Glue                      | OpsWorks         | Step Functions  |  |  |
| Application Discovery                                             | DeepLens                                                         | Greengrass                | Personalize      | Storage Gateway |  |  |
| Service                                                           | Directory Service                                                | GuardDuty                 | QLDB             | Textract        |  |  |
| Batch                                                             | DynamoDB                                                         | Inspector                 | RAM              | Transfer        |  |  |
| CloudFormation                                                    | EC2                                                              | IoT                       | RDS              | Trusted Advisor |  |  |
| CloudHSM                                                          | EC2 - Fleet                                                      | IoT Things Graph          | Redshift         | VPC             |  |  |
| CloudTrail                                                        | EC2 Auto Scaling                                                 | KMS                       | Rekognition      | WorkLink        |  |  |
| CloudWatch Application<br>Insights                                | EKS                                                              | Kinesis                   | RoboMaker        | WorkMail        |  |  |
| CloudWatch Events                                                 | EMR                                                              |                           |                  |                 |  |  |
| CodeBuild                                                         |                                                                  |                           |                  |                 |  |  |

#### 6. Under Select your use case, choose IoT.

| оТ                                     |                                                                              |  |
|----------------------------------------|------------------------------------------------------------------------------|--|
| Allows IoT to call AWS services on you | r behalf.                                                                    |  |
| oT - Device Defender Audit             |                                                                              |  |
| Provides AWS IoT Device Defender re    | ad access to IoT and related resources.                                      |  |
| oT - Device Defender Mitigation Ac     | ions                                                                         |  |
| Provides AWS IoT Device Defender w     | ite access to IoT and related resources for execution of Mitigation Actions. |  |

#### 7. Choose Next: Permissions.

Next: Permissions

#### 8. Choose Next: Tags.

# AWSOTAUG

### Amazon FreeRTOS Over-The-Air Updates using i.MX RT1060

| Create role                                             |            | 1 2 3 4                                           |
|---------------------------------------------------------|------------|---------------------------------------------------|
| The type of role that you selected requires the followi | ng policy. |                                                   |
| Filter policies ~ Q Search                              |            | Showing 3 results                                 |
| Policy name 🔻                                           | Used as    | Description                                       |
| AWSIoTLogging                                           | None       | Allows creation of Amazon CloudWatch Log gr       |
| AWSIoTRuleActions                                       | None       | Allows access to all AWS services supported i     |
| <ul> <li>AWSIoTThingsRegistration</li> </ul>            | None       | This policy allows users to register things at bu |
| <ul> <li>Set permissions boundary</li> </ul>            |            |                                                   |
|                                                         |            |                                                   |
| * Required                                              |            | Cancel Previous Next: Tags                        |

9. Choose Next: Review.

# AWSOTAUG

### Amazon FreeRTOS Over-The-Air Updates using i.MX RT1060

| Create role                                                                     |                                                                                                    | 1 2 3 4                                           |
|---------------------------------------------------------------------------------|----------------------------------------------------------------------------------------------------|---------------------------------------------------|
| Add tags (optional)                                                             |                                                                                                    |                                                   |
| IAM tags are key-value pairs you can a title. You can use the tags to organize, | add to your role. Tags can include user information, such as an ema<br>track, or control access for this role. Learn more | ail address, or can be descriptive, such as a job |
| Кеу                                                                             | Value (optional)                                                                                                    | Remove                                            |
| Add new key                                                                     |                                                                                                    |                                                   |
| You can add 50 more tags.                                                       |                                                                                                    |                                                   |
|                                                                                 |                                                                                                    |                                                   |
|                                                                                 |                                                                                                    |                                                   |
|                                                                                 |                                                                                                    |                                                   |
|                                                                                 |                                                                                                    |                                                   |
|                                                                                 |                                                                                                    |                                                   |
|                                                                                 |                                                                                                    |                                                   |
|                                                                                 |                                                                                                    |                                                   |
|                                                                                 |                                                                                                    |                                                   |
|                                                                                 |                                                                                                    |                                                   |
|                                                                                 |                                                                                                    |                                                   |
|                                                                                 |                                                                                                    |                                                   |
|                                                                                 |                                                                                                    |                                                   |
|                                                                                 |                                                                                                    | Cancel Previous Next: Review                      |

10. Enter a role name and description and then choose to **Create role**.

Amazon FreeRTOS Over-The-Air Updates using i.MX RT1060

| Create role                                       |                                                                   | 1 2 3 4              |   |
|---------------------------------------------------|-------------------------------------------------------------------|----------------------|---|
| Review                                            |                                                                   |                      |   |
| Provide the required information below and review | this role before you create it.                                   |                      |   |
| Role name*                                        | OTARole                                                           |                      |   |
|                                                   | Use alphanumeric and '+=, .@' characters. Maximum 64 characters.  |                      |   |
| Role description                                  | Allows IoT to call AWS services on your behalf.                   |                      |   |
|                                                   |                                                                   | G                    |   |
|                                                   | Maximum 1000 characters. Use alphanumeric and '+=,.@' characters. |                      | 9 |
| Trusted entities                                  | AWS service: iot.amazonaws.com                                    |                      |   |
| Policies                                          |                                                                   |                      |   |
|                                                   | AWSIoTRuleActions 🖉                                               |                      |   |
|                                                   | 📫 AWSIoTThingsRegistration 🗹                                      |                      |   |
| Permissions boundary                              | Permissions boundary is not set                                   |                      |   |
| No tags were added.                               |                                                                   |                      |   |
|                                                   |                                                                   |                      |   |
|                                                   |                                                                   |                      |   |
|                                                   |                                                                   |                      |   |
|                                                   |                                                                   |                      |   |
|                                                   |                                                                   |                      |   |
|                                                   |                                                                   | /                    |   |
| * Required                                        | Cancel                                                            | Previous Create role |   |

### 2.2.2 To add OTA update permissions to your OTA service role

1. In the search box on the IAM console page, enter the name of your role, and then choose it from the list.

| Identity and Access<br>Management (IAM) | Create role Delete role |                                                 |                  |
|-----------------------------------------|-------------------------|-------------------------------------------------|------------------|
| + AWS Account (                         | QOTAR                   |                                                 |                  |
| Dashboard                               |                         |                                                 |                  |
| Groups                                  | Role name 🔻             | Description                                     | Trusted entities |
| Users                                   | OTARole                 | Allows IoT to call AWS services on your behalf. | AWS service: iot |
| Roles                                   |                         |                                                 |                  |
| Policies                                | •                       |                                                 |                  |
| Identity providers                      |                         |                                                 |                  |
| Account settings                        |                         |                                                 |                  |
| Credential report                       |                         |                                                 |                  |
| Q Search IAM                            |                         |                                                 |                  |

#### 2. Choose Attach policies.

© 2024 NXP B.V. All rights reserved.

# AWSOTAUG

#### Amazon FreeRTOS Over-The-Air Updates using i.MX RT1060

| Roles > OTARole                |                                |                   |                          |                       |  |                    | Delete role         |
|--------------------------------|--------------------------------|-------------------|--------------------------|-----------------------|--|--------------------|---------------------|
|                                |                                |                   |                          |                       |  |                    |                     |
|                                | Ro                             | le ARN arn:aws:   | iam::role/               | OTARole 쉽             |  |                    |                     |
|                                | Role desc                      | ription Allows lo | T to call AWS services o | n your behalf.   Edit |  |                    |                     |
|                                | Instance Profile               | ARNs 🖒            |                          |                       |  |                    |                     |
|                                |                                | Path /            |                          |                       |  |                    |                     |
|                                | Creatio                        | on time 2019-11   | 05 13:04 CST             |                       |  |                    |                     |
|                                | Maximum CLI/API session du     | uration 1 hour E  | dit                      |                       |  |                    |                     |
|                                |                                |                   |                          |                       |  |                    |                     |
| Permissions                    | irust relationsnips lags       | Access Advisor    | Revoke sessions          |                       |  |                    |                     |
| <ul> <li>Permission</li> </ul> | ns policies (3 policies applie | d)                |                          |                       |  |                    |                     |
| Attach polici                  | es 🛻                           |                   |                          |                       |  |                    | • Add inline policy |
| Policy n                       | ame 👻                          |                   |                          |                       |  | Policy type 👻      |                     |
| 🕨 🧵 AWS                        | IoTThingsRegistration          |                   |                          |                       |  | AWS managed policy | ×                   |
| 🕨 🧵 AWS                        | IoTLogging                     |                   |                          |                       |  | AWS managed policy | ×                   |
| Show                           | w 1 more                       |                   |                          |                       |  |                    |                     |

### 3. In the Search box, enter AmazonFreeRTOSOTAUpdate, select AmazonFreeRTOSOTAUpdate.

4. From the list of filtered policies, and then choose **Attach policy** to attach the policy to your service role.

| Add permissions to OTARole                 |                      |
|--------------------------------------------|----------------------|
| Attach Permissions                         |                      |
| Create policy                              | 3                    |
| Filter policies V QAmazonFreeRTOSOTAUpdate | Showing 1 result     |
| Policy name 👻                              | Type Used as         |
| AmazonFreeRTOSOTAUpdate                    | AWS managed None     |
|                                            |                      |
|                                            |                      |
|                                            |                      |
|                                            |                      |
|                                            |                      |
|                                            |                      |
|                                            |                      |
|                                            |                      |
|                                            |                      |
|                                            | •                    |
|                                            |                      |
|                                            | Cancel Attach policy |
|                                            |                      |

### 2.2.3 To add the required IAM permissions to your OTA service role

1. Choose Add inline policy.

# AWSOTAUG

#### Amazon FreeRTOS Over-The-Air Updates using i.MX RT1060

| ummary                                                                                                    |                                                                               | Delete ro                                       |
|----------------------------------------------------------------------------------------------------|-------------------------------------------------------------------------------|-------------------------------------------------|
| Policy AmazonFreeRTOSOTAUpdate has been attached for                                                                                                    | r the OTARole.                                                                |                                                 |
| Role ARN                                                                                                    | am:aws:lam::                                                                  |                                                 |
| Role description                                                                                                    | Allows IoT to call AWS services on your behalf.   Edit                        |                                                 |
| Instance Profile ARNs                                                                                                    | 42                                                                            |                                                 |
| Path                                                                                                    |                                                                               |                                                 |
| Creation time                                                                                                    | 2019-11-05 13:04 CST                                                          |                                                 |
| Maximum CLI/API session duration                                                                                                    | 1 hour Edit                                                                   |                                                 |
| Permissions Trust relationships Tags Acce                                                                                                    | ess Advisor Revoke sessions                                                   |                                                 |
|                                                                                                    |                                                                               |                                                 |
| <ul> <li>Permissions policies (4 policies applied)</li> </ul>                                                                                                 |                                                                               |                                                 |
| Permissions policies (4 policies applied)  Attach policies                                                                                                    |                                                                               | • Add inline policy                             |
| Permissions policies (4 policies applied)  Attach policies  Policy name                                                                                       | Policy type 🛩                                                                 | • Add inline policy                             |
| Permissions policies (4 policies applied)  Attach policies  Policy name      Attach Policy name      AWSIOTThingsRegistration                                 | Policy type<br>AWS managed policy                                             | Add inline policy                               |
| Permissions policies (4 policies applied)      Attach policies      Policy name      AWSIoTThingsRegistration     If AWSIoTLogging                            | Policy type<br>AWS managed policy<br>AWS managed policy                       | Add inline policy     X     X     X     X       |
| Permissions policies (4 policies applied)      Attach policies      Policy name      AWSIoTThingsRegistration      AWSIoTLogging      AmazonFreeRTOSOTAUpdate | Policy type<br>AWS managed policy<br>AWS managed policy<br>AWS managed policy | Add inline policy     X     X     X     X     X |

#### 2. Choose the **JSON** tab.

3. Copy and paste the following policy document into the text box:

```
{
    "Version": "2012-10-17",
    "Statement": [
        {
            "Effect": "Allow",
            "Action": [
               "iam:GetRole",
               "iam:PassRole"
            ],
            "Resource": "arn:aws:iam::<your_account_id>:role/<your_role_name>"
        }
    ]
}
```

Make sure that you replace <*your\_account\_id*> with your AWS account ID, and <*your\_role\_name*> with the name of the OTA service role.

**Note:** To obtain account ID, select account name in Web page menu bar and select **My account** from the drop-down menu. Make note of the **Account ID** under **Account Settings**.

| <ul> <li>Account Sett</li> </ul> | ings        |
|----------------------------------|-------------|
| Account Id:                      | JUJJJUJJ    |
| Seller:                          | AWS Inc.    |
| Account Name:                    | i con yu uu |
| Password:                        | ****        |

4. Choose Review policy.

# AWSOTAUG

### Amazon FreeRTOS Over-The-Air Updates using i.MX RT1060

| Create policy                                                                                                    | 1 2                   |
|----------------------------------------------------------------------------------------------------|-----------------------|
| A policy defines the AWS permissions that you can assign to a user, group, or role. You can create and edit a policy in the visual editor and using JSON. Learn more                                                                                                    | Import managed policy |
| <pre>Version": "2012-10-17",<br/>"Statement": [<br/>{<br/>"im:GetRole",<br/>"an:GetRole",<br/>"im:PasRole"<br/>J,<br/>"Resource": "arn:aws:iam::::role/OTARole&gt;"<br/>]<br/>]</pre> |                       |
| Cano                                                                                                    | el Review policy      |

5. Enter a name for the policy, and then choose **Create policy**.

# AWSOTAUG

Amazon FreeRTOS Over-The-Air Updates using i.MX RT1060

| create policy                 |                           |                                          |                                   | 1 2               |
|-------------------------------|---------------------------|------------------------------------------|-----------------------------------|-------------------|
| eview policy                  |                           |                                          |                                   |                   |
| efore you create this policy, | provide the required info | rmation and review this policy.          |                                   |                   |
| Name*                         | OTARolePolicy             |                                          |                                   |                   |
|                               | Maximum 128 characters. U | Ise alphanumeric and '+=,.@' characters. |                                   |                   |
| Summary                       |                           |                                          |                                   |                   |
|                               | Q, Filter                 |                                          |                                   |                   |
|                               | Service 👻                 | Access level                             | Resource                          | Request condition |
|                               | Allow (1 of 203 servi     | ices) Show remaining 202                 |                                   |                   |
|                               | IAM                       | Limited: Read, Write                     | RoleName   string like   OTARole> | None              |
|                               |                           |                                          |                                   |                   |
|                               |                           |                                          |                                   |                   |
|                               |                           |                                          |                                   |                   |

2.2.4 To add the required Amazon S3 permissions to your OTA service role

- 1. In the search box on the IAM console page, enter the name of your role, and then choose it from the list.
- 2. Choose Add inline policy.

# AWSOTAUG

#### Amazon FreeRTOS Over-The-Air Updates using i.MX RT1060

| Roles > OTARole                                             | e<br>/                   |                 |            |                                             | Delete role       |
|-------------------------------------------------------------|--------------------------|-----------------|------------|---------------------------------------------|-------------------|
|                                                             |                          | Role ARN        | am:aws:ia  | m::)role/OTARole 🖆                          |                   |
| Role description Allows IoT to call AWS services on your be |                          |                 | Allows IoT | to call AWS services on your behalf.   Edit |                   |
|                                                             | Instand                  | ce Profile ARNs | ළු         |                                             |                   |
|                                                             |                          | Path            | 1          |                                             |                   |
|                                                             |                          | Creation time   | 2019-11-0  | 5 13.04 CST                                 |                   |
|                                                             | Maximum CLI/API se       | ession duration | 1 hour Edi | t                                           |                   |
| Permissions                                                 | Trust relationships      | Tags Acces      | s Advisor  | Revoke sessions                             |                   |
| - Permissio                                                 | ons policies (5 policies | applied)        |            |                                             |                   |
| Attach polic                                                | ies                      |                 |            | 0                                           | Add inline policy |
| Policy r                                                    | name 👻                   |                 |            | Policy type 👻                               |                   |
| 🕨 🧵 AWS                                                     | SIoTThingsRegistration   |                 |            | AWS managed policy                          | ×                 |
| 🕨 🧵 AWS                                                     | SIoTLogging              |                 |            | AWS managed policy                          | ×                 |
| 🕨 🧵 Ama                                                     | azonFreeRTOSOTAUpdate    |                 |            | AWS managed policy                          | ×                 |
| 🕨 🧵 AWS                                                     | SIoTRuleActions          |                 |            | AWS managed policy                          | ×                 |
| <ul> <li>OTA</li> </ul>                                     | ARolePolicy              |                 |            | Inline policy                               | ×                 |
| <ul> <li>Permission</li> </ul>                              | ons boundary (not set)   | )               |            |                                             |                   |

### 3. Choose the **JSON** tab.

Copy and paste the following policy document into the box:

```
{
   "Version": "2012-10-17",
   "Statement": [
      {
          "Effect": "Allow",
          "Action": [
             "s3:ListBucketVersions",
             "s3:GetObjectVersion",
       "s3:GetObject",
"s3:PutObject"
          ],
          "Resource": [
         "arn:aws:s3:::<example-bucket>/*"
        "arn:aws:s3:::<example-bucket>"
    ]
      }
    ]
}
```

This policy grants your OTA service role permission to read Amazon S3 objects. Make sure that you replace *<example-bucket>* with the name of your bucket.

4. Choose Review policy.

# AWSOTAUG

Amazon FreeRTOS Over-The-Air Updates using i.MX RT1060

| Create policy                                                                                                    |                       |
|----------------------------------------------------------------------------------------------------|-----------------------|
|                                                                                                    |                       |
| A policy defines the AWS permissions that you can assign to a user, group, or role. You can create and edit a policy in the visual editor and using JSON. Learn more |                       |
| Visual editor JSON                                                                                                    | Import managed policy |
| <pre>1 ' { 2 ''Version": "2012-10-17", 3 ' "Statement": [ 5 ' {</pre>                                                                                                |                       |
| Ca                                                                                                    | ncel Review policy    |

5. Enter a name for the policy, and then choose Create policy.

AWSOTAUG User guide

# AWSOTAUG

Amazon FreeRTOS Over-The-Air Updates using i.MX RT1060

| Create policy                  |                                   |                                 |          | 1 2               |
|--------------------------------|-----------------------------------|---------------------------------|----------|-------------------|
| Review policy                  |                                   |                                 |          |                   |
| Before you create this policy, | provide the required information  | and review this policy.         |          |                   |
| Name*                          | OTABucketPolicy                   |                                 |          |                   |
|                                | Maximum 128 characters. Use alpha | numeric and '+=,.@' characters. |          |                   |
| Summary                        | Q Filter                          |                                 |          |                   |
|                                | Service 👻                         | Access level                    | Resource | Request condition |
|                                | Allow (1 of 203 services) Sh      | low remaining 202               |          |                   |
|                                | S3                                | Limited: Read, Write            | Multiple | None              |
|                                |                                   |                                 |          |                   |
|                                |                                   |                                 |          |                   |
|                                |                                   |                                 |          |                   |
|                                |                                   |                                 |          |                   |
|                                |                                   |                                 |          |                   |
|                                |                                   |                                 |          |                   |
|                                |                                   |                                 |          |                   |
|                                |                                   |                                 |          |                   |
|                                |                                   |                                 |          |                   |
|                                |                                   |                                 |          | 1                 |
| * Required                     |                                   |                                 | Can      | Create policy     |

#### 2.3 Create an OTA user policy

- 1. Open the <u>https://console.aws.amazon.com/iam/</u> console.
- 2. In the navigation pane, choose **Users**.
- 3. Choose your IAM user from the list.
- 4. Choose Add permissions.

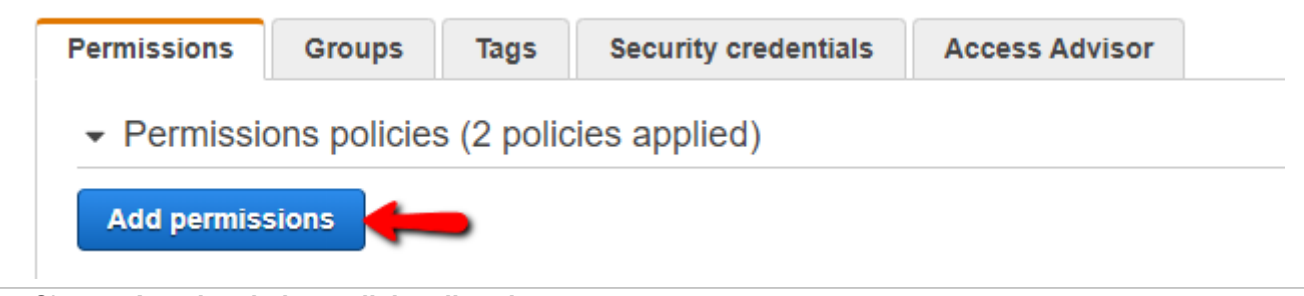

5. Choose Attach existing policies directly.

#### Amazon FreeRTOS Over-The-Air Updates using i.MX RT1060

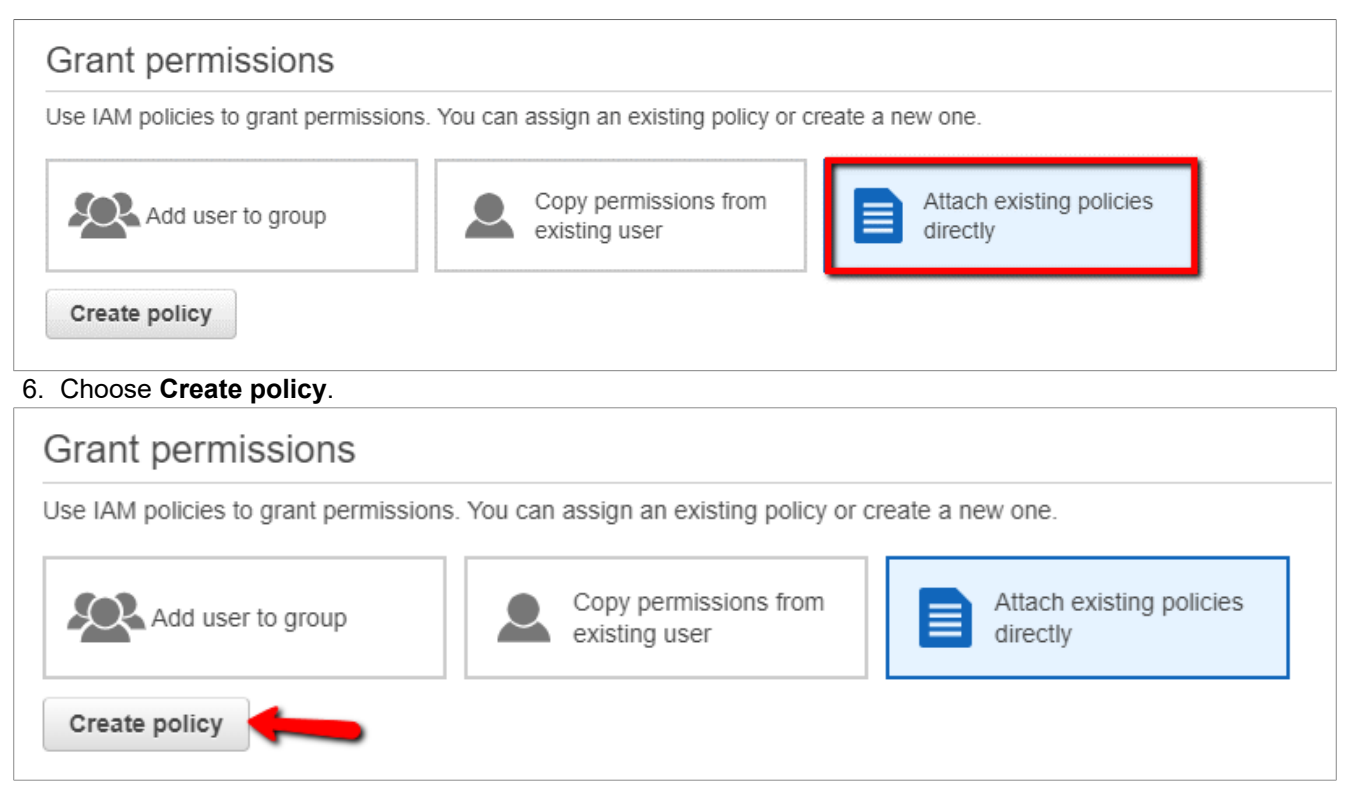

Choose the JSON tab, and copy and paste the following policy document into the policy editor:

```
{
   "Version": "2012-10-17",
   "Statement": [
      {
         "Effect": "Allow",
         "Action": [
            "s3:ListBucket",
      "s3:ListAllMyBuckets",
      "s3:CreateBucket",
      "s3:PutBucketVersioning",
      "s3:GetBucketLocation",
            "s3:GetObjectVersion",
      "acm:ImportCertificate",
      "acm:ListCertificates",
      "iot:*",
      "iam:ListRoles",
      "freertos:ListHardwarePlatforms",
      "freertos:DescribeHardwarePlatform"
         ],
"Resource": "*"
      }
    {
         "Effect": "Allow",
"Action": [
      "s3:GetObject",
      "s3:PutObject"
         ],
         "Resource": "arn:aws:s3:::<example-bucket>/*"
      }
    {
```

#### Amazon FreeRTOS Over-The-Air Updates using i.MX RT1060

```
"Effect": "Allow",
"Action": "iam:PassRole",
"Resource": "arn:aws:iam::<your-account-id>:role/<role-name>"
}
]
}
```

Replace <*example-bucket*> with the name of the Amazon S3 bucket where your OTA update firmware image is stored. Replace <*your-account-id*> with your AWS account ID. You can find your AWS account ID in the upper right of the console. When you enter your account ID, remove any dashes (-). Replace <*role-name*> with the name of the IAM service role that you created.

#### 1. Choose Review policy.

| Visual editor     JSON       8     "s3:ListAllMyBuckets",<br>"s3:CereateBucket",<br>"s3:CereateBucket",<br>"s3:CereBucketUccation",<br>"s3:CereBucketUccation",<br>"s3:CereBucketUccation",<br>"s3:CereBucketUccation",<br>"s3:CereBucketUccation",<br>"acm:ImportCertificate",<br>"acm:IstCertificates",<br>"iot:",<br>"s1:Cereators:ListHardwarePlatforms",<br>"freertos:DescribeHardwarePlatform"<br>],<br>"Resource": "*"       17     "freertos:DescribeHardwarePlatform"<br>],<br>"Resource": "*"       21     ,<br>"Effect": "Allow",<br>"s3:Cereators: "arn:aws:s3:::::::::::::::::::::::::::::::::                                                                                                    |
|----------------------------------------------------------------------------------------------------|
| <pre>8  "s3:ListAllMyBuckets",<br/>9  "s3:CreateBucket",<br/>10  "s3:GetBucketLocation",<br/>11  "s3:GetDbjectVersion",<br/>12  "acm:ImportCertificate",<br/>13  "acm:ImportCertificates",<br/>14  "acm:ListRoles",<br/>15  "iot:",<br/>16  "iam:ListRoles",<br/>17  "freertos:ListHardwarePlatforms",<br/>18  "freertos:DescribeHardwarePlatform"<br/>19  ],<br/>20  "Resource": "*"<br/>21  },<br/>22  {<br/>23  "Effect": "Allow",<br/>24  "Action": [<br/>25  "s3:GetDbject",<br/>26  "s3:PutObject"<br/>27  ],<br/>28  "Resource": "ann:aws:s3:::<br/>29  },<br/>30  {<br/>31  "Effect": "Allow",<br/>32  "Action": "iam:PassRole",<br/>33  "Resource": "ann:aws:iam::<br/>34  }</pre>                                                                                                    |
| <pre>9</pre>                                                                                                    |
| <pre>10</pre>                                                                                                    |
| <pre>11 "33:GetBucketLocation",<br/>12 "s3:GetBucketLocation",<br/>13 "acm:ImportCertificate",<br/>14 "acm:ListCertificates",<br/>15 "iot:*",<br/>16 "iim:ListRoles",<br/>17 "freertos:ListHardwarePlatforms",<br/>17 "freertos:DescribeHardwarePlatform"<br/>19 ],<br/>20 "Resource": "*"<br/>21 },<br/>22 {<br/>23 "Effect": "Allow",<br/>24 'Action": [<br/>25 "s3:GetObject",<br/>26 "s3:GetObject",<br/>27 ],<br/>28 "Resource": "arn:aws:s3:::<br/>*"<br/>29 },<br/>30 {<br/>31 "Effect": "Allow",<br/>32 "Action": "iam:PassRole",<br/>33 "Resource": "arn:aws:iam::<br/>34 }<br/>34 }<br/>34 ]</pre>                                                                                                    |
| <pre>12 "s3:GetObjectVersion",<br/>13 "acm:ImportCertificate",<br/>14 "acm:ListClertificates",<br/>15 "iot:*",<br/>16 "imm:ListRoles",<br/>17 "freertos:ListHardwarePlatforms",<br/>18 "freertos:DescribeHardwarePlatform"<br/>19 ],<br/>20 "Resource": "*"<br/>21 },<br/>22 {<br/>23 "Effect": "Allow",<br/>24 "s3:GetObject",<br/>26 "s3:PutObject"<br/>27 ],<br/>28 "Resource": "arn:aws:s3:::<br/>29 },<br/>30 {<br/>31 "Effect": "Allow",<br/>32 "Resource": "arn:aws:s3:::<br/>33 "Resource": "arn:aws:s3:::<br/>34 }<br/>34 }<br/>34 }<br/>35 "S3:GetObject",<br/>36 "Resource": "arn:aws:s3:::<br/>37 "Resource": "arn:aws:s3:::<br/>38 "Resource": "arn:aws:s3:::<br/>39 "Resource": "arn:aws:s3:::<br/>30 "Resource": "arn:aws:s3:::<br/>31 "Resource": "arn:aws:s3:::<br/>32 "Resource": "arn:aws:s3:::<br/>34 "Attion": "artion": "artion":<br/>34 "Attion": "artion": "artion": "artion":<br/>35 "Resource": "artion: "artion":<br/>36 "Resource": "artion: "artion":<br/>37 "Resource": "artion: "artion":<br/>38 "Resource": "artion: "artion: "artion":<br/>39 "Resource": "artion: "artion":<br/>30 "Resource": "artion: "artion":<br/>30 "Resource": "artion: "artion: "artion":<br/>31 "Resource": "artion: "artion":<br/>32 "Resource": "artion: "artion":<br/>33 "Resource": "artion: "artion":<br/>34 "Attion":<br/>35 "Resource": "artion: "artion":<br/>36 "Resource": "artion: "artion":<br/>37 "Resource": "artion: "artion":<br/>38 "Resource": "artion: "artion":<br/>39 "Resource": "artion: "artion":<br/>30 "Resource": "artion: "artion":<br/>30 "Resource": "artion: "artion":<br/>30 "Resource": "artion: "artion: "artion":<br/>30 "Resource": "artion: "artion":<br/>30 "Resource": "artion: "artion: "artion":<br/>30 "Resource": "artion: "artion":<br/>31 "Resource": "artion: "artion: "artion":<br/>32 "Resource": "artion: "artion: "artion: "artion":<br/>33 "Resource": "artion: "artion</pre>                                                                                                    |
| <pre>13 14 14 15 15 15 15 16 16 17 16 17 16 17 17 16 17 17 17 17 17 17 17 17 17 17 17 17 17</pre>                                                                                                    |
| <pre>14</pre>                                                                                                    |
| <pre>15</pre>                                                                                                    |
| <pre>10</pre>                                                                                                    |
| <pre>1/ Intertos:ListnardwarePlatforms;<br/>1/ "freertos:DescribeHardwarePlatform"<br/>1/ "Resource": "*"<br/>2/ },<br/>2/ {<br/>2/ *<br/>2/ *</pre> |
| <pre>10    </pre>                                                                                                    |
| <pre>     "Resource": "*"     "     "     Resource": "*"     "     "     "     "     "     "     "     "     "     "     "     "     "     "     "     "     "     "     "     "     "     "     "     "     "     "     "     "     "     "     "     "     "     "     "     "     "     "     "     "     "     "     "     "     "     "     "     "     "     "     "     "     "     "     "     "     "     "     "     "     "     "     "     "     "     "     "     "     "     "     "     "     "     "     "     "     "     "     "     "     "     "     "     "     "     "     "     "     "     "     "     "     "     "     "     "     "     "     "     "     "     "     "     "     "     "     "     "     "     "     "     "     "     "     "     "     "     "     "     "     "     "     "     "     "     "     "     "     "     "     "     "     "     "     "     "     "     "     "     "     "     "     "     "     "     "     "     "     "     "     "     "     "     "     "     "     "     "     "     "     "     "     "     "     "     "     "     "     "     "     "     "     "     "     "     "     "     "     "     "     "     "     "     "     "     "     "     "     "     "     "     "     "     "     "     "     "     "     "     "     "     "     "     "     "     "     "     "     "     "     "     "     "     "     "     "     "     "     "     "     "     "     "     "     "     "     "     "     "     "     "     "     "     "     "     "     "     "     "     "     "     "     "     "     "     "     "     "     "     "     "     "     "     "     "     "     "     "     "     "     "     "     "     "     "     "     "     "     "     "     "     "     "     "     "     "     "     "     "     "     "     "     "     "     "     "     "     "     "     "     "     "     "     "     "     "     "     "     "     "     "     "     "     "     "     "     "     "     "     "     "     "     "     "     "     "     "     "     "     "     "     "     "     "     "     "     "     "     "     "     "</pre>                                                                                                    |
| <pre>21 }, 22 * { 23 "Effect": "Allow", 24 * "Action": [ 25 "s3:GetObject", 26 "s3:PutObject" 27 ], 28 "Resource": "arn:aws:s3:::</pre>                                                                                                    |
| <pre>22 - { 23</pre>                                                                                                    |
| <pre>23 "Effect": "Allow",<br/>24 ' "Action": [<br/>"s3:GetObject",<br/>26 "s3:PutObject"<br/>27 ],<br/>28 "Resource": "arn:aws:s3:::<br/>"*"<br/>29 },<br/>30 ' {<br/>31 "Effect": "Allow",<br/>32 "Action": "iam:PassRole",<br/>33 "Resource": "arn:aws:iam::<br/>:role/OTARole"<br/>34 }</pre>                                                                                                    |
| <pre>24</pre>                                                                                                    |
| <pre>25</pre>                                                                                                    |
| 26     "s3:PutObject"       27     ],       28     "Resource": "ann:aws:s3:::       29     },       30 *     {       31     "Effect": "Allow",       32     "Action": "iam:PassRole",       33     "Resource": "ann:aws:iam:: :::::::::::::::::::::::::::::::::                                                                                                    |
| <pre>27 ], "Resource": "arn:aws:s3::: /*" 29 }, 30 * {     "Effect": "Allow", 32    "Action": "iam:PassRole", 33    "Resource": "arn:aws:iam:: ):role/OTARole" 34 }</pre>                                                                                                    |
| <pre>28</pre>                                                                                                    |
| <pre>29    },<br/>30</pre>                                                                                                    |
| 30      {       31 "Effect": "Allow",       32 "Action": "iam:PassRole",       33 "Resource": "arn:aws:iam:: :::::::::::::::::::::::::::::::::                                                                                                    |
| 31       "Effect": "Allow",         32       "Action": "iam:PassRole",         33       "Resource": "arn:aws:iam:::role/OTARole"         34       }                                                                                                    |
| 32     "Action": "iam:PassKole",       33     "Resource": "arn:aws:iam::():role/OTARole"       34     }                                                                                                    |
| 33 "Kesource": "arn:aws:iam::::role/UIAkoler<br>34 }                                                                                                    |
| 24 }                                                                                                    |
|                                                                                                    |
| 36 7                                                                                                    |
| 37                                                                                                    |
|                                                                                                    |

2. Enter a name for your new OTA user policy, and then choose Create policy.

# AWSOTAUG

#### Amazon FreeRTOS Over-The-Air Updates using i.MX RT1060

| Create policy |                                    |                                  |               | 1 2                        |
|---------------|------------------------------------|----------------------------------|---------------|----------------------------|
| Review policy |                                    |                                  |               |                            |
| Name*         | OTAUserPolicy                      |                                  |               |                            |
|               | Use alphanumeric and '+=,.@' char  | acters. Maximum 128 characters.  |               |                            |
| Description   |                                    |                                  |               |                            |
|               | Maximum 1000 characters. Use alpha | anumeric and '+=,.@' characters. |               |                            |
| Summary       | Q Filter                           |                                  |               |                            |
|               | Service 👻                          | Access level                     | Resource      | Request condition          |
|               | Allow (5 of 203 services) Sh       | ow remaining 198                 |               |                            |
|               | Certificate Manager                | Full: List Limited: Write        | All resources | None                       |
|               | FreeRTOS                           | Limited: List, Read              | All resources | None                       |
|               | IAM                                | Limited: List, Write             | Multiple      | None                       |
|               | IoT                                | Full access                      | All resources | None                       |
|               | S3                                 | Limited: List, Read, Write       | Multiple      | None                       |
|               |                                    |                                  |               |                            |
| * Required    |                                    |                                  | Car           | cel Previous Create policy |

### 2.4 Windows prerequisites

#### 2.4.1 OpenSSL

- 1. Install OpenSSL
- 2. Modify the system environment variable path and add your OpenSSL bin directory

#### Amazon FreeRTOS Over-The-Air Updates using i.MX RT1060

|                                                       | New       |
|-------------------------------------------------------|-----------|
| C:\OpenSSL\bin                                        | Edit      |
| C:\MinGW\bin                                          |           |
| C:\MinGW\msys\1.0\MinGW                               | Browse    |
| %USERPROFILE%\AppData\Local\Microsoft\WindowsApps     |           |
| %USERPROFILE%\AppData\Roaming\Python\Python38\Scripts | Delete    |
|                                                       | Movellp   |
|                                                       | Move op   |
|                                                       | Move Down |
|                                                       | Edit text |
|                                                       |           |
|                                                       |           |
|                                                       |           |
|                                                       |           |
|                                                       |           |

Make sure that openssl gets assigned to the OpenSSL executable in your command prompt or terminal environment.

#### 2.4.2 Install the AWS CLI

- 1. Follow the instructions for AWS CLI bundler installer <u>https://docs.aws.amazon.com/cli/latest/userguide/</u> install-windows.html#install-msi-on-windows
- 2. Go to the IAM console https://console.aws.amazon.com/iam/
- 3. In the navigation pane, choose **Users**.

Amazon FreeRTOS Over-The-Air Updates using i.MX RT1060

| Identity and Access<br>Management (IAM) |
|-----------------------------------------|
| ✓ AWS Account ())                       |
| Dashboard                               |
| Groups                                  |
| Users                                   |
| Roles                                   |
| Policies                                |
| Identity providers                      |
| Account settings                        |
| Credential report                       |
| Q Search IAM                            |

5. Select Security credentials

| 0. | coloci occurry or | odonialo                                                            |
|----|-------------------|---------------------------------------------------------------------|
|    |                   | Path         /           Creation time         2018-03-02 16:32 CST |
|    | Permissions       | Groups Tags Security credentials Access Advisor                     |
|    | Sign-in cred      | lentials                                                            |
| 6. | In the Access key | s section, choose Create access key.                                |
|    |                   | Access keys                                                         |
|    | I                 | Use access keys to make secure REST or HTTP Query protocol re-      |
|    |                   | Create access key                                                   |
|    |                   |                                                                     |

- 7. To view the new access key pair, choose **Show**. You will not have access to the secret access key again after this dialog box closes. Your credentials look something like this: Access key ID: AKIAIOSFODNN7EXAMPLE Secret access key: wJalrXUtnFEMI/K7MDENG/bPxRfiCYEXAMPLEKEY
- 8. To download the key pair, choose **Download .csv** file. Store the keys in a secure location. You will not have access to the secret access key again after this dialog box closes. Keep the keys confidential to protect your AWS account and never email them. Do not share them outside your organization, even if an inquiry

#### Amazon FreeRTOS Over-The-Air Updates using i.MX RT1060

appears to come from AWS or Amazon.com. No one who legitimately represents Amazon asks you for your secret key.

| Success                    |                                                                                     |
|----------------------------|-------------------------------------------------------------------------------------|
| This is the <b>only</b> ti | me that the secret access keys can be viewed or downloaded. You cannot recover them |
| later. However, yo         | ou can create new access keys at any time.                                          |
| 🗴 Download .csv file 🖣     | <b></b>                                                                             |
| Lownload .csv file         | Secret access key                                                                   |
| Lownload .csv file         | Secret access key                                                                   |
| Lownload .csv file         | Secret access key                                                                   |

- 9. After you download the .csv file, choose **Close**. When you create an access key, the key pair is active by default, and you can use the pair right away.
- 10. For general use, the aws configure command is the fastest way to set up your AWS CLI installation

| \>aws configure      |                  |  |
|----------------------|------------------|--|
| IS Access Key ID [No | ne]:             |  |
| IS Secret Access Key | [None]:          |  |
| fault region name [  | None]: us-east-1 |  |
| fault output format  | [None]: json     |  |

#### 2.5 Creating a code-signing certificate

1. In your working directory, use the following text to create a file named cert\_config.txt. Replace test signer@amazon.com with your email address.

```
[ req ]
prompt = no
distinguished_name = my_dn
[ my_dn ]
commonName = test_signer@amazon.com
[ my_exts ]
keyUsage = digitalSignature
extendedKeyUsage = codeSigning
```

# AWSOTAUG

#### Amazon FreeRTOS Over-The-Air Updates using i.MX RT1060

2. Using openSSL command line create an ECDSA code-signing private key

```
openssl genpkey-algorithm EC -pkeyopt ec_paramgen_curve:P-256 -pkeyopt
ec_param_enc:named_curve -outform PEM -out ecdsasigner.key
```

- 3. Create an ECDSA code-signing certificate: openssl req -new -x509 -config cert\_config.txt -extensions my exts -nodes -days 365 -key ecdsasigner.key -out ecdsasigner.crt
- 4. Import the code-signing certificate, private key, and certificate chain into AWS Certificate Manager: aws acm import-certificate --certificate file://ecdsasigner.crt --private-key file://ecdsasigner.key **Note:** this command displays an ARN for your certificate. Save it locally to use it while creating the OTA update job.

| Command Prompt                                                                                                    | -                    |        | × |
|----------------------------------------------------------------------------------------------------|----------------------|--------|---|
| <pre>c:\aws\ota&gt;openssl genpkey -algorithm EC -pkeyopt ec_paramgen_curve:P-256 -pkeyopt ec_param_enc:named_curve -outform PEM -out ecc<br/>c:\aws\ota&gt;openssl req -new -x509 -config cert_config.txt -extensions my_exts -nodes -days 365 -key ecdsasigner.key -out ecdsasig<br/>c:\aws\ota&gt;aws acm import-certificatecertificate file://ecdsasigner.crtprivate-key file://ecdsasigner.key<br/>{<br/>"CertificateArn": "arn:aws:acm:us-east-1:<br/>"</pre> | lsasigne<br>gner.crt | er.key | ^ |
| c:\aws\ota>                                                                                                    |                      |        | ~ |

5. Get the ECDSA public key from the code signing credentials

```
openssl ec -in ecdsasigner.key -pubout -outform PEM -out ecdsasigner-pub-key.pem
```

### 3 Grant access to code signing for AWS IoT

- 1. Sign in to the https://console.aws.amazon.com/iam/.
- 2. In the navigation pane, choose Policies.

|                          | Identity and Access<br>Management (IAM) |  |
|--------------------------|-----------------------------------------|--|
|                          | ✓ AWS Account ()                        |  |
|                          | Dashboard                               |  |
|                          | Groups                                  |  |
|                          | Users                                   |  |
|                          | Roles                                   |  |
|                          | Policies                                |  |
|                          | Identity providers                      |  |
|                          | Account settings                        |  |
|                          | Credential report                       |  |
| 3. Choose Create Policy. |                                         |  |

# AWSOTAUG

#### Amazon FreeRTOS Over-The-Air Updates using i.MX RT1060

4. On the **JSON** tab, copy and paste the following JSON document into the policy editor. This policy allows the IAM user access to all code-signing operations.

```
{
    "Version": "2012-10-17",
    "Statement": [
        {
            "Effect": "Allow",
            "Action": [
               "signer:*"
            ],
            "Resource": "*"
        }
    ]
}
```

5. Choose Review policy.

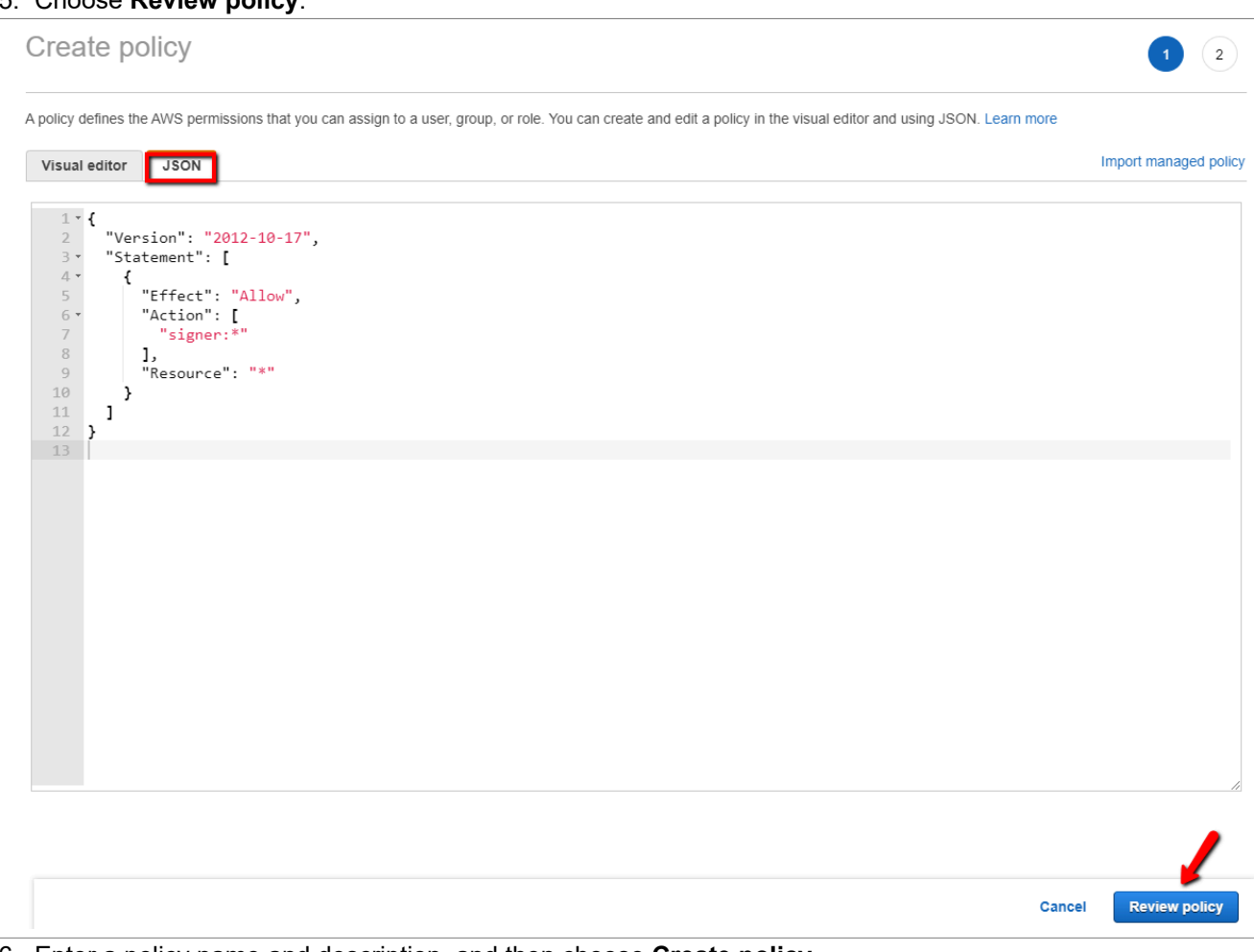

6. Enter a policy name and description, and then choose **Create policy**.

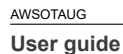

# AWSOTAUG

Amazon FreeRTOS Over-The-Air Updates using i.MX RT1060

| Create policy |                                   |                                  |               | 1 2                        |
|---------------|-----------------------------------|----------------------------------|---------------|----------------------------|
| Review policy |                                   |                                  |               |                            |
| Name*         | OTASigningPolicy                  |                                  |               |                            |
|               | Use alphanumeric and '+=,.@' cha  | racters. Maximum 128 characters. |               |                            |
| Description   |                                   |                                  |               |                            |
|               | Maximum 1000 characters. Use alph | anumeric and '+=,.@' characters. |               |                            |
| Summary       | Q Filter                          |                                  |               |                            |
|               | Service 👻                         | Access level                     | Resource      | Request condition          |
|               | Allow (1 of 203 services) St      | now remaining 202                |               |                            |
|               | Signer                            | Full access                      | All resources | None                       |
|               |                                   |                                  |               |                            |
|               |                                   |                                  |               |                            |
|               |                                   |                                  |               |                            |
|               |                                   |                                  |               |                            |
|               |                                   |                                  |               |                            |
|               |                                   |                                  |               |                            |
|               |                                   |                                  |               | 1                          |
| * Required    |                                   |                                  | Can           | cel Previous Create policy |

7. In the navigation pane, choose **Users**.

Amazon FreeRTOS Over-The-Air Updates using i.MX RT1060

| Identity and Access<br>Management (IAM) |
|-----------------------------------------|
| → AWS Account ( ))                      |
| Dashboard                               |
| Groups                                  |
| Users                                   |
| Roles                                   |
| Policies                                |
| Identity providers                      |
| Account settings                        |
| Credential report                       |
| Q Search IAM                            |

- 8. Choose your IAM user account.
- 9. On the Permissions tab, choose Add permissions.

Add permissions

10. Choose **Attach existing policies directly**, and then select the checkbox next to the code-signing policy you created.

| Grant permissions                                                                             |                  |                   |
|-----------------------------------------------------------------------------------------------|------------------|-------------------|
| Use IAM policies to grant permissions. You can assign an existing policy or create a new one. |                  |                   |
| Add user to group Copy permissions from existing user                                         |                  |                   |
| Create policy                                                                                 |                  | 8                 |
| Filter policies v Q OTAS                                                                      |                  | Showing 3 results |
| Policy name 💌                                                                                 | Туре             | Used as           |
| OTASigningPolicy                                                                              | Customer managed | 1 None            |
| > 🕅 ServiceQuotasFullAccess                                                                   | AWS managed      | None              |
| If ServiceQuotasReadOnlyAccess                                                                | AWS managed      | None              |
|                                                                                               |                  |                   |
| 11. Choose Next: Review.                                                                      |                  |                   |
| Next: Review                                                                                  |                  |                   |

12. Choose Add permissions.

Add permissions

Amazon FreeRTOS Over-The-Air Updates using i.MX RT1060

### 4 AWS IoT

### 4.1 Create an AWS IoT thing

- 1. Open the AWS IoT console website https://console.aws.amazon.com/iot/.
- 2. On the Welcome to the AWS IoT Console page, in the navigation pane, choose Manage.

| 4                          | 🏠 AWS IOT                                          | Welcome to the AWS IoT Console<br>To get started, you can jump into the recommended starting points below, or explore other<br>learning resources as needed. |                                                                                       |                                                                               | ф<br>(\$ |
|----------------------------|----------------------------------------------------|----------------------------------------------------------------------------------------------------|---------------------------------------------------------------------------------------|-------------------------------------------------------------------------------|----------|
| м                          | lonitor                                            |                                                                                                    |                                                                                       |                                                                               |          |
| O<br>M<br>G<br>S<br>I<br>D | Inboard<br>Ianage<br>ireengrass<br>ecure<br>lefend |                                                                                                    |                                                                                       |                                                                               |          |
| т                          | est                                                | See how AWS<br>works                                                                                                    | IoT Connect to AW<br>IoT                                                              | S Explore<br>documentation                                                    |          |
| S                          | oftware                                            | Explore an interactive tu<br>through the component<br>AWS IoT.                                                                                               | torial Connect a device, a mobile<br>ts of web app to AWS IoT in a for<br>easy steps! | e or The AWS IoT documentation is<br>ew a great resource for more<br>details. |          |
| S                          | ettings                                            | Start the tutorial                                                                                                    | View connection option                                                                | s Go to documentation                                                         |          |
| L                          | earn                                               | It takes 5 minutes                                                                                                    |                                                                                       |                                                                               |          |

3. On the You don't have any things yet page, choose Register a thing.

Amazon FreeRTOS Over-The-Air Updates using i.MX RT1060

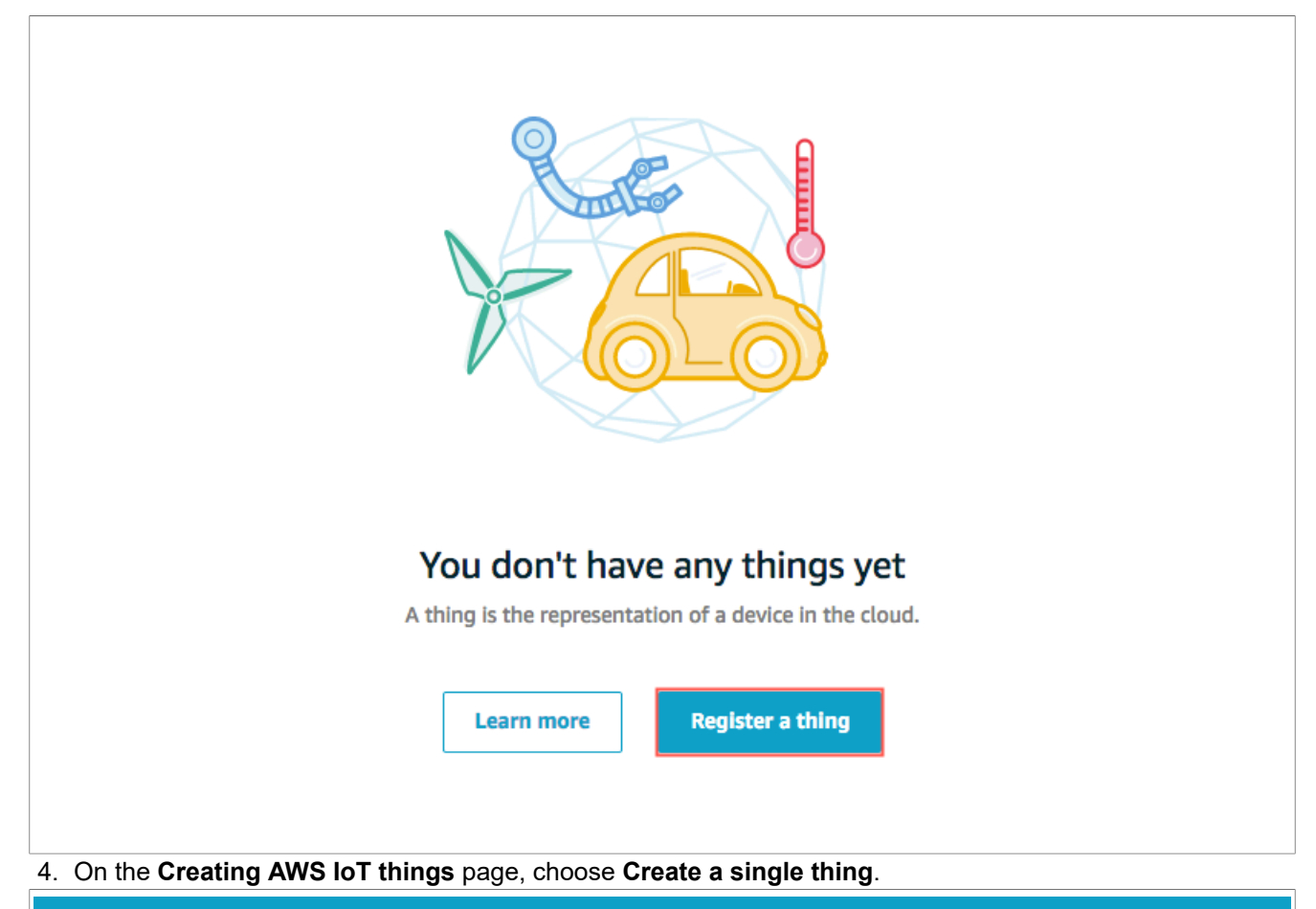

### **Creating AWS IoT things** An IoT thing is a representation and record of your phyisical device in the cloud. Any physical device needs a thing record in order to work with AWS IoT. Learn more. Register a single AWS IoT thing Create a single thing Create a thing in your registry Bulk register many AWS IoT things Create things in your registry for a large number of devices already using AWS IoT, or register **Create many things** devices so they are ready to connect to AWS IoT. Cancel Create a single thing AWSOTAUG All information provided in this document is subject to legal disclaimers. © 2024 NXP B.V. All rights reserved.

#### Amazon FreeRTOS Over-The-Air Updates using i.MX RT1060

5. On the **Create a thing** page, in the **Name** field, enter a name for your thing, such as MyThing. Choose **Next**.

| CREATE A THING<br>Add your device to the thing registry                                                                                                    | STEP<br>1/3                                                                                                    |
|----------------------------------------------------------------------------------------------------|----------------------------------------------------------------------------------------------------|
| This step creates an entry in the thing registry and a thing shadow<br>Name<br>myThing                                                                                                    | for your device.                                                                                                    |
| Apply a type to this thing<br>Using a thing type simplifies device management by providing con<br>common set of attributes, which describe the identity and capabilit<br>Thing Type<br>No type selected | sistent registry data for things that share a type. Types provide things with a<br>ties of your device, and a description.<br>e a type |
| Add this thing to a group<br>Adding your thing to a group allows you to manage devices remote<br>Thing Group<br>Groups /                                                                                | ely using jobs.<br>Create group Change                                                                                                 |
| Set searchable thing attributes (optional)<br>Enter a value for one or more of these attributes so that you can se                                                                                      | earch for your things in the registry.                                                                                                 |
| Attribute key                                                                                                    | Value                                                                                                    |
| Provide an attribute key, e.g. Manufacturer                                                                                                    | Provide an attribute value, e.g. Acme-Corporation Clear                                                                                |
| Add another Show thing shadow                                                                                                    |                                                                                                    |
| Cancel                                                                                                    | Back Next                                                                                                    |

6. On the **Add a certificate for your thing** page, choose **Create certificate**. This generates an X.509 certificate and a key pair.

#### Amazon FreeRTOS Over-The-Air Updates using i.MX RT1060

| create a thing<br>Add a certificate for your thing                                                                                                    | STEP<br>2/3                             |
|----------------------------------------------------------------------------------------------------|-----------------------------------------|
| A certificate is used to authenticate your device's connection to AWS IoT.                                                                                  |                                         |
| <b>One-click certificate creation (recommended)</b><br>This will generate a certificate, public key, and private key using AWS IoT's certificate authority. | Create certificate                      |
| Create with CSR<br>Upload your own certificate signing request (CSR) based on a private key you own.                                                        | 1 Create with CSR                       |
| Use my certificate<br>Register your CA certificate and use your own certificates for one or many devices.                                                   | Get started                             |
| Skip certificate and create thing<br>You will need to add a certificate to your thing later before your device can connect to AWS<br>IoT.                   | Create thing without certificate        |
| 7. On the <b>Certificate created!</b> page, download your public and private l authority (CA).                                                              | keys, certificate, and root certificate |

- 8. Choose **Download** for your certificate.
- 9. Choose **Download** for your private key.
- 10. Choose **Download** for the Amazon root CA. A new webpage is displayed.
- 11. Choose **RSA 2048-bit key: Amazon Root CA 1**. This opens another webpage with the text of the root CA certificate.

12. Copy this text and paste it into a file named Amazon\_Root\_CA\_1.pem. Most web browsers save downloaded files into a Downloads directory. You copy these files to a different directory when you run the sample applications. Choose **Activate** to activate the X.509 certificate, and then choose **Attach a policy**.

# AWSOTAUG

Amazon FreeRTOS Over-The-Air Updates using i.MX RT1060

| Certificate crea             | ted!                                  |                           |                     |                       |                        |
|------------------------------|---------------------------------------|---------------------------|---------------------|-----------------------|------------------------|
|                              |                                       |                           |                     |                       |                        |
| ownload these files and      | save them in a safe place. Certificat | tos can be retrieved at : | any time, but the n | rivate and public key | is cannot be retrieved |
| fter you close this page.    | save them in a sale place. Certificat | les can be retrieved at a | my time, but the p  | invate and public key | s cannot be retrieved  |
| n order to connect a dev     | rice, you need to download the fol    | lowing:                   |                     |                       |                        |
| A certificate for this thing | c3c4ff2375.cert.pem                   | Download                  |                     |                       |                        |
| A public key                 | c3c4ff2375.public.key                 | Download                  |                     |                       |                        |
| A private key                | c3c4ff2375.private.key                | Download                  |                     |                       |                        |
| A private key                | c3c4ff2375.private.key                | Download                  |                     |                       |                        |
| ou also need to downlo       | ad a root CA for AWS IoT:             |                           |                     |                       |                        |
| root CA for AWS IoTDo        | wnload                                |                           |                     |                       |                        |
| Activate                     |                                       |                           |                     |                       |                        |
|                              |                                       |                           |                     |                       |                        |
|                              |                                       |                           |                     |                       |                        |
|                              |                                       |                           |                     |                       |                        |
| Cancel                       |                                       |                           |                     | Done                  | Attach a policy        |
|                              |                                       |                           |                     |                       |                        |

13. On the **Add a policy for your thing** page, choose **Register Thing**. After you register your thing, create and attach a new policy to the certificate.

| CREATE A THING<br>Add a policy for your thing           |                                                                            | STEP<br>3/3                         |
|---------------------------------------------------------|----------------------------------------------------------------------------|-------------------------------------|
| Select a policy to attach to this certificate:          |                                                                            |                                     |
| No match found<br>There are no policies in your account | nt.                                                                        |                                     |
| 0 policies selected                                     |                                                                            | Register Thing                      |
| AWSOTAUG                                                | All information provided in this document is subject to legal disclaimers. | © 2024 NXP B.V. All rights reserved |

#### Amazon FreeRTOS Over-The-Air Updates using i.MX RT1060

### 4.2 Create an AWS IoT policy

1. In the left navigation pane, choose Secure, and then choose Policies. On the You don't have a policy yet page, choose Create a policy.

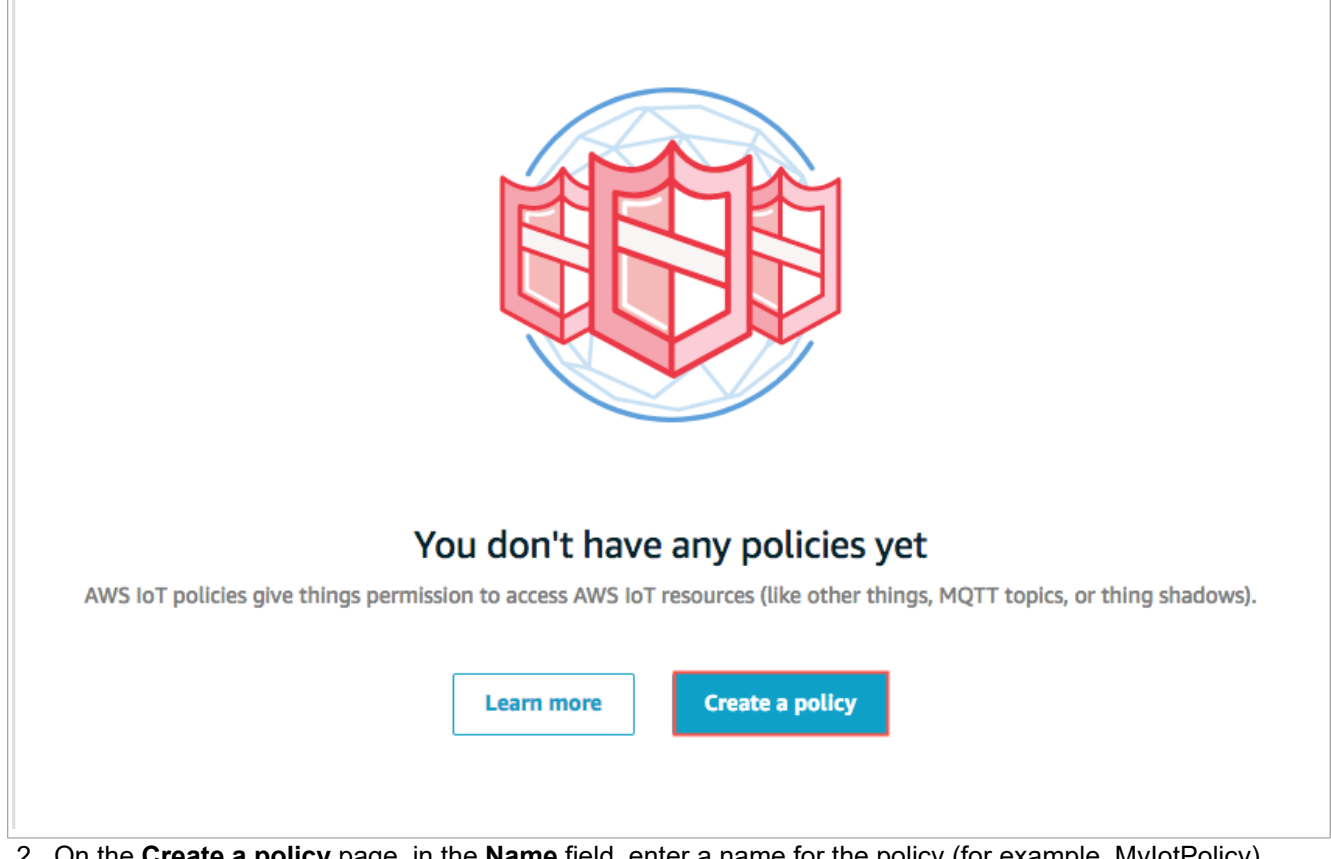

- 2. On the Create a policy page, in the Name field, enter a name for the policy (for example, MylotPolicy).
- 3. In the Action field, enter iot:Connect.
- 4. In the Resource ARN field, enter \*.
- 5. Select the **Allow** checkbox.

This allows all clients to connect to AWS IoT.

6. After you have entered the information for your policy, choose Create.

# AWSOTAUG

### Amazon FreeRTOS Over-The-Air Updates using i.MX RT1060

| Create a policy                                                                                                    |                      |
|----------------------------------------------------------------------------------------------------|----------------------|
| Create a policy to define a set of authorized actions. You can authorize actions on one or more resources (things, topics, topi<br>more about IoT policies go to the AWS IoT Policies documentation page.<br>Name<br>myloTPolicy | c filters). To learn |
| Add statements<br>Policy statements define the types of actions that can be performed by a resource.                                                                                                    | Advanced mode        |
| Action<br>iot:*                                                                                                    |                      |
| Resource ARN                                                                                                    |                      |
| Allow Deny                                                                                                    | Remove               |
| Add statement                                                                                                    | •                    |
|                                                                                                    | Create               |

### 4.3 Attach an AWS IoT policy to a device certificate

1. In the left navigation pane, choose Secure, and then choose Certificates.

### Amazon FreeRTOS Over-The-Air Updates using i.MX RT1060

|                                                                                  | Certificates                | Search certificates | Create ? |
|----------------------------------------------------------------------------------|-----------------------------|---------------------|----------|
| <ul> <li>Monitor</li> <li>Onboard</li> <li>Manage</li> <li>Greengrass</li> </ul> | 2a540e234673bd148<br>ACTIVE |                     |          |
| Secure Certificates Policies CAs Act Test                                        |                             |                     |          |
| <ul> <li>♦ Software</li> <li>♦ Settings</li> <li>♦ Learn</li> </ul>              |                             |                     |          |

2. In the box for the certificate you created, choose ... to open a drop-down menu, and then choose **Attach policy**.

| 🍄 AWS IOT                                                                                                    | Certificates                                                                                                    |                                     | Create $\bigcirc$                  |
|----------------------------------------------------------------------------------------------------|----------------------------------------------------------------------------------------------------|-------------------------------------|------------------------------------|
| <ul> <li>Monitor</li> <li>Onboard</li> <li>Manage</li> <li>Greengrass</li> <li>Greentificates         <ul> <li>Policies             <li>CAs</li> </li></ul> </li> </ul> | 2a540e234<br>Activate<br>Deactivate<br>Revoke<br>Accept transfer<br>Reject transfer<br>Revoke transfer<br>Start transfer<br>Start transfer<br>Attach policy<br>Attach thing<br>Download |                                     |                                    |
| Software     Software     Software     Learn                                                                                                    | All information provided in this docum                                                                                                    | ent is subject to legal disclaimers | © 2024 NXP B V All tights reserved |

Amazon FreeRTOS Over-The-Air Updates using i.MX RT1060

3. In **Attach policies to certificate(s)**, select the checkbox next to the policy you created in the previous step, and then choose **Attach**.

| Attach policies to certificate(s)                          |                   |              |
|------------------------------------------------------------|-------------------|--------------|
| Policies will be attached to the following certificate(s): |                   |              |
| Choose one or more policies                                |                   |              |
| Q Search policies                                          |                   | View         |
|                                                            |                   |              |
|                                                            | 1 policy selected | ancel Attach |

#### 4.4 Attach a certificate to a thing

1. In the box for the certificate you created, choose ... to open a drop-down menu, and then choose **Attach thing**.

### Amazon FreeRTOS Over-The-Air Updates using i.MX RT1060

|                                                                                                    | Certificates                                                                                                    | Search certificates                           |
|----------------------------------------------------------------------------------------------------|----------------------------------------------------------------------------------------------------|-----------------------------------------------|
| <ul> <li>Monitor</li> <li>Onboard</li> <li>Manage</li> <li>Greengrass</li> <li>Greengrass</li> <li>Secure<br/>Certificates<br/>Policies<br/>CAs</li> <li>Act</li> <li>Test</li> </ul> | 2a540e234<br>Active<br>Active<br>Deactivate<br>Revoke<br>Accept transfer<br>Reject transfer<br>Revoke transfer<br>Start transfer<br>Attach policy<br>Attach thing<br>Download<br>Delete |                                               |
| Software Software Software Software Learn S. In Attach things choose Attach                                                                                                    | <b>to certificate(s)</b> , select the checkbo                                                                                                    | ox next to the thing you registered, and then |

| Attach things to cert                   | tificate(s)                                                                |        |                                      |
|-----------------------------------------|----------------------------------------------------------------------------|--------|--------------------------------------|
| Things will be attached to the foll     | owing certificate(s):                                                      |        | _                                    |
| Choose one or more things               |                                                                            |        |                                      |
| <b>Q</b> Search things                  |                                                                            |        |                                      |
| wyThing                                 |                                                                            |        |                                      |
|                                         |                                                                            |        | -                                    |
|                                         | 1 thing selected                                                           | Cancel | Attach                               |
| 3. To verify that the thing is attached | d, select the box for the certificate.                                     |        |                                      |
| AWSOTAUG                                | All information provided in this document is subject to legal disclaimers. |        | © 2024 NXP B.V. All rights reserved. |

Amazon FreeRTOS Over-The-Air Updates using i.MX RT1060

| AWS IOT                                                             | Certificates                             | Search certificates                | Create ? |
|---------------------------------------------------------------------|------------------------------------------|------------------------------------|----------|
| <ul> <li>Monitor</li> <li>Onboard</li> <li>Manage</li> </ul>        | 2a540e234673bd148<br>ACTIVE              |                                    |          |
| Greengrass<br>Secure<br>Certificates<br>Policies                    |                                          |                                    |          |
| CAS<br>Act<br>🙊 Test                                                |                                          |                                    |          |
| <ul><li>④ Software</li><li>§ Settings</li></ul>                     |                                          |                                    |          |
| <ol> <li>Learn</li> <li>On the <b>Details</b> particular</li> </ol> | ge for the certificate, in the left navi | igation pane, choose <b>Things</b> | ;        |

| CERTIFICATE    |         |     |           |
|----------------|---------|-----|-----------|
| ACTIVE         |         |     | Actions - |
| Details        | Things  |     |           |
| Policies       |         | ••• |           |
| Things         | myThing |     |           |
| Non-compliance |         |     |           |
|                |         |     |           |

5. To verify that the policy is attached, on the **Details** page for the certificate, in the left navigation pane, choose **Policies**.

Amazon FreeRTOS Over-The-Air Updates using i.MX RT1060

| VE                                    |                       | Actions - |
|---------------------------------------|-----------------------|-----------|
| ils Pol                               | licies                |           |
| cies                                  |                       |           |
| gs                                    | myIoTPolicy           |           |
| -compliance                           |                       |           |
|                                       |                       |           |
| iils Pol<br>cies<br>gs<br>-compliance | licies<br>myloTPolicy |           |

### 5 Configure the device

The related SDK code folder is available here: SDK\_2.x.x\_EVK-MIMXRT1060\boards \evkmimxrt1060\aws examples\ota demo enet.

### 5.1 aws\_clientcredential.h

- 1. Open the AWS IoT console website https://console.aws.amazon.com/iot/
- 2. On the **Welcome to the AWS IoT Console** page, in the navigation pane, choose **Manage Things** select the previously created **Thing**.

| <b>AWS</b> IOT         | Things                                       |
|------------------------|----------------------------------------------|
| Monitor                | Search things Q Configure fleet indexing (?) |
| Onboard                | ***                                          |
| Manage<br>Things       |                                              |
| Types<br>Thing Groups  |                                              |
| Billing Groups<br>Jobs |                                              |
| Greengrass             |                                              |
| Secure                 |                                              |
| Act                    |                                              |
| Test                   |                                              |

3. In the navigation pane, choose Interact, copy the REST API endpoint and IoT Thing name.

#### Amazon FreeRTOS Over-The-Air Updates using i.MX RT1060

 Inside the OTA project, open amazon-freertos – demos – include – aws\_clientcredential.h and set the REST\_API and IoT Thing name obtained in the previous step.

|                                                                                                    | <pre>     @brief MQTT Broker endpoint.     #     @brief MQTT Broker endpoint.     #     @define clientcredentialMQTT_BROKER_ENDFOINT</pre> | 1. amazonaws.com" |
|----------------------------------------------------------------------------------------------------|----------------------------------------------------------------------------------------------------|-------------------|
| Ready<br>Find the second second | Actions                                                                                                    | Ln 38, Col 3      |
| Details This I<br>Security<br>Thing Groups HTT<br>Billing Groups Upda<br>Shadow                                                                                                    | thing already appears to be connected.  PS te your Thing Shadow using this Rest API Endpoint. Learn more                                   |                   |
| Interact<br>Activity MQ                                                                                                    | iot.us-east-1.amazonaws.com                                                                                                    |                   |

### 5.2 aws\_clientcredential\_keys.h

- 1. Open file with certificate as mentioned in Section 4.1 "Create an AWS loT thing", step 8, using a text editor.
- 2. Copy all the content, paste the information in the: keyCLIENT\_CERTIFICATE\_PEM. *Note:* Ensure to add " at the beginning of a line and \n"\ on every line break.
- 3. In same way update keyCLIENT\_PRIVATE\_KEY\_PEM with content of private key file. See, <u>Section 4.1</u> <u>"Create an AWS IoT thing</u>", step 9.
- 4. In same way update keyCODE\_VERIFY\_PUB\_KEY\_PEM with content of code signing public key file See, Section 2.5 "Creating a code-signing certificate", step 5.

| <pre>#define keyCODE_VERIFY_PUB_KEY_PEM "BEGIN PUBLIC KEY\n"\</pre>   |
|-----------------------------------------------------------------------|
| "MFkwEwYHKoZIzj0CAQYIKoZIzj0DAQcDQgAEP+TuNMCexaXyXDB4XWw2Mi0xHXF+\n"\ |
| "3KgmLHPI16/OrD33IT5qDecJE+fSi91PyqGpjLiBsCZls2RihOTsF/ZhyQ==\n"\     |
| "END PUBLIC KEY\n"                                                    |
|                                                                       |
|                                                                       |

#### Figure 1. Example key

#### 5.3 Build

1. Click the make button to start building the application.

|          | 🗈 🔘 🚥 🔘 🔹 🚛 🚛                                                             |
|----------|---------------------------------------------------------------------------|
|          | h 🗰 📵 Make (F7) ificate.h                                                 |
|          | Make the active project (build files as needed)                           |
| NEOTALIC | All information provided in this document is subject to local disclaimers |

A٧

Amazon FreeRTOS Over-The-Air Updates using i.MX RT1060

2. If the build is successful, Zero errors message is printed in build console.

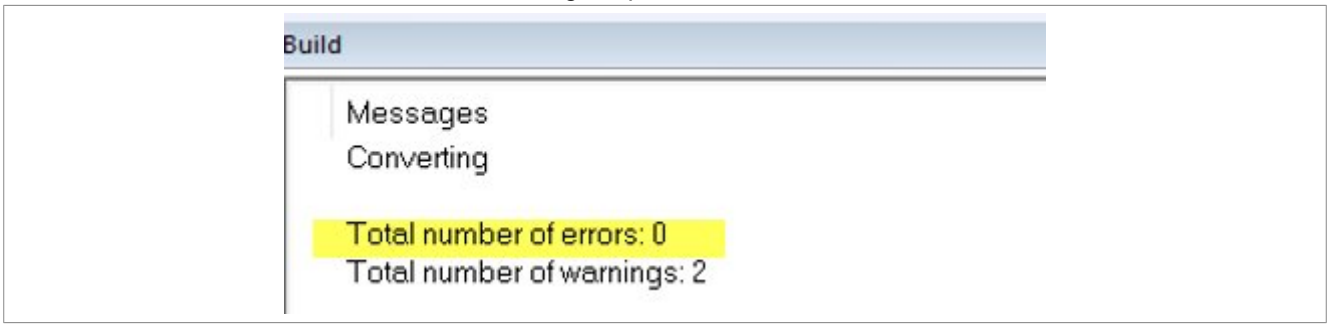

### 5.4 Programming mcu-boot into flash

1. Set all SW7 positions to off.

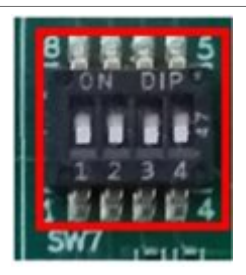

2. Locate J1, then move the jumper to 3-4.

### Amazon FreeRTOS Over-The-Air Updates using i.MX RT1060

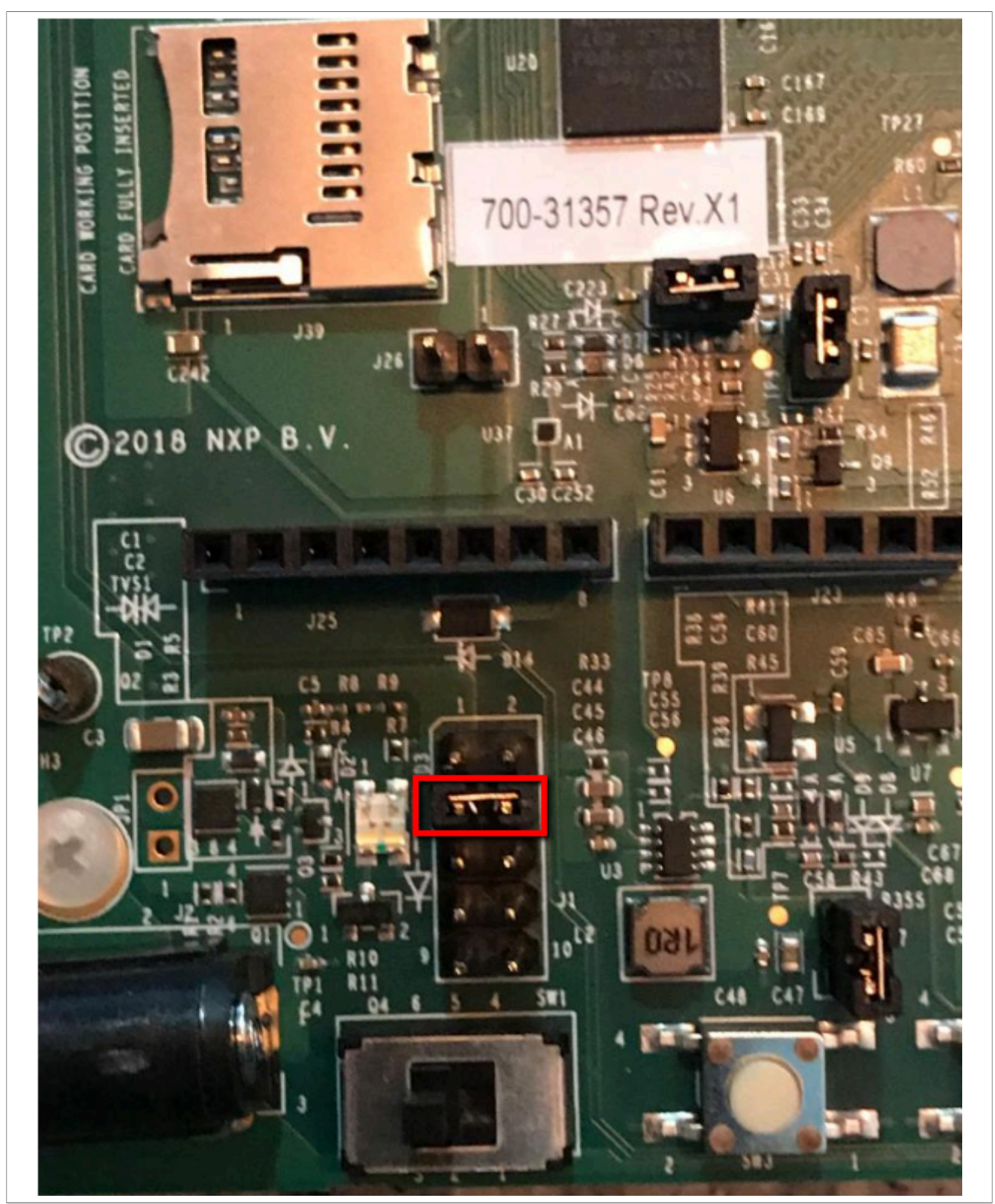

- 3. Connect the board to PC via J9 USB connector.
- 4. Reset the board using **SW3**, then make sure that your RT1060-EVK gets enumerated like Human Interface Devices USB Input device.

#### Amazon FreeRTOS Over-The-Air Updates using i.MX RT1060

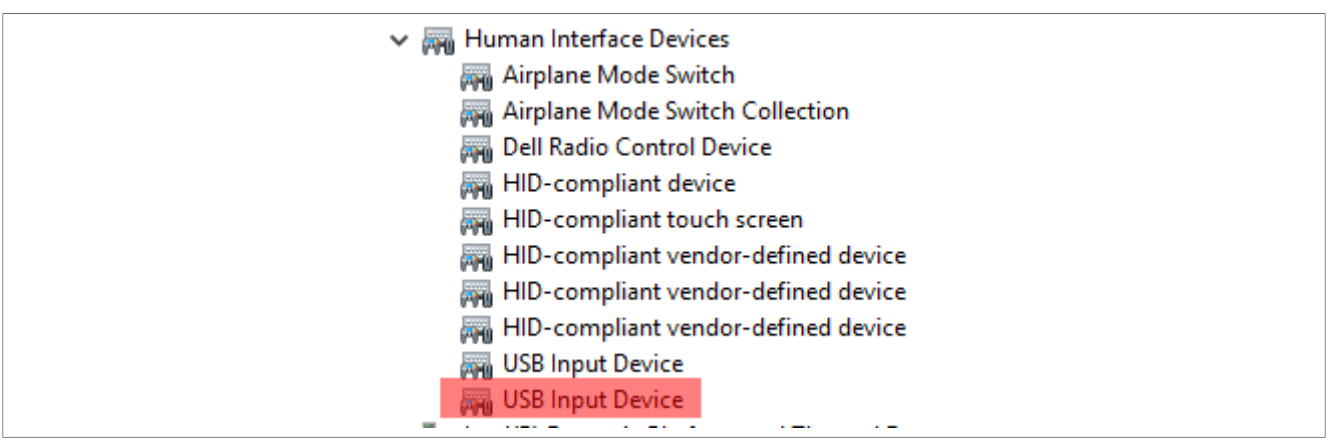

- 5. Open the Command Prompt window.
- Execute the following commands. It is recommended, but not required, to have bash interpreter at hand. Git bash does the job <u>https://gitforwindows.org/</u> > cd ..\OTA\_Bootloader\_Scripts-4e081f\OTA\_Bootloader\_ Scripts\_0.5 > generate\_ota\_bootloader\_and\_program\_it\_to\_flash.sh.
- 7. Disconnect the USB cable from the J9 USB connector.
- 8. Set SWD7[1:4]:0010.
- 9. Return J1 jumper to the default setting 5-6.

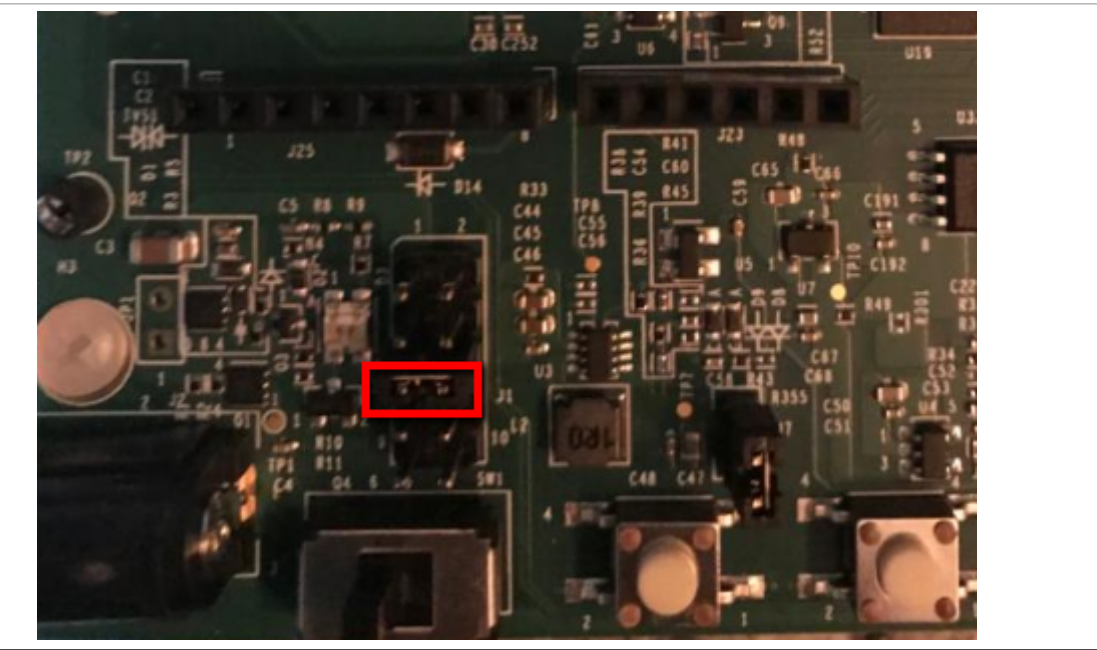

- 10. Connect the RT1060-EVK to the PC using the OpenSDA USB connector J41, mimxrt1060-evk, and SCH rev A2. Use some terminal application to connect the virtual com port to see the console.
- 11. Reset the EVK using SW3 at this moment that you should be able to see bootloader messages being printed on a terminal.

Amazon FreeRTOS Over-The-Air Updates using i.MX RT1060

![](_page_43_Picture_3.jpeg)

### 5.5 Flashing the OTA Agent application

- 1. Attach the Ethernet cable with Internet connection and local DHCP server.
- 2. Click the download and debug button to start flashing the device.

![](_page_43_Picture_7.jpeg)

- 3. When the device is flashed, the debug pointer turns green the main entry point.
- 4. Click the Go button to start running the program.

![](_page_43_Picture_10.jpeg)

Double check that there are MQTT AWS messages on the terminal.

![](_page_43_Picture_12.jpeg)

5. Stop the debug session.

Amazon FreeRTOS Over-The-Air Updates using i.MX RT1060

### 6 OTA

### 6.1 Create new image

- 1. Open ota\_config.h.
- 2. Change any of the APP\_VERSION macros to a higher number.
  - #define APP\_VERSION\_MAJOR 0
    #define APP\_VERSION\_MINOR 9
    #define APP\_VERSION\_BUILD 3//2
- 3. Open Project > Options.

### Amazon FreeRTOS Over-The-Air Updates using i.MX RT1060

| File Edit View Pro   Image: Strain Strain St | oject CMSIS-DAP Tools Window Help<br>Add Files<br>Add Group<br>Import File List<br>Add Project Connection<br>Edit Configurations<br>Remove                                                            | (<br>a      |
|----------------------------------------------------------------------------------------------------|----------------------------------------------------------------------------------------------------|-------------|
| -⊞ ■ board<br>-⊞ ■ CMSIS ひ<br>-⊞ ■ compone *?<br>-⊞ ■ device                                                                                                    | Create New Project<br>Add Existing Project<br>Options ALT+F7                                                                                                    | 7           |
| Image: Head Stress       Image: Head Stress                                                                                                    | Version Control System<br>Make F7<br>Compile CTRL+F7<br>Rebuild All                                                                                                    | •<br>7<br>7 |
| → = startup<br>→ = = utilities<br>→ = = Output<br>→ = = ota_de<br>→ = □ ota_de<br>3                                                                                                    | Clean Batch build F8 C-STAT Static Analysis Stop Build CTRL+INTERRUMPIR                                                                                                    | B<br>•<br>R |
|                                                                                                    | Download and Debug     CTRL+D       Debug without Downloading       Attach to Running Target       Make & Restart Debugger       CTRL+R       Restart Debugger       CTRL+MAYUSCULAS+R       Download | R<br>R      |
|                                                                                                    | SFR Setup<br>CMSIS-Pack Manager<br>Open Device Description File<br>Save List of Registers                                                                                                    | ·           |

4. In the Category section, choose **Output Converter**.

5. Change the name of the binary so it matches the version change then click **OK**.

#### Amazon FreeRTOS Over-The-Air Updates using i.MX RT1060

| Category:<br>General Options<br>Static Analysis<br>Runtime Checking<br>C/C++ Compiler                                                                                                    | Factory Settings Output                                                                                   |
|----------------------------------------------------------------------------------------------------|----------------------------------------------------------------------------------------------------|
| Assembler<br>Output Converter<br>Custom Build<br>Build Actions<br>Linker<br>Debugger<br>Simulator<br>CADI<br>CMSIS DAP<br>GDB Server<br>I-jet/JTAGjet<br>J-Link/J-Trace<br>TI Stellaris<br>Nu-Link<br>PE micro<br>ST-LINK<br>Third-Party Driver<br>TI MSP-FET<br>TI XDS | Generate additional output Output format: Raw binary Output file Override default ota_demo_enetv0_9_3.bin |

6. Use the make button to build and generate the binary. Look for the binary inside the ...boards \evkmimxrt1060\aws\_examples\ota\_demo\_enet\iar\flexspi\_nor\_debug folder.

| _ ≪ iar → flexsp  | i_nor_deb >                    | ✓ Č Searc |
|-------------------|--------------------------------|-----------|
| rian.cano@nxp./ ^ | Name                           |           |
| NXP               | , list                         |           |
| 5                 | obj                            |           |
| 18                | <pre> ota_demo_enet_v0_9</pre> | _3.bin    |
| 10                | ota_demo_enet.out              |           |
| IA                | 📄 ota_demo_enet.sim            |           |

### 6.2 Uploading the binary to the S3 bucket

- 1. Use AWS console to open the S3 service <u>https://console.aws.amazon.com/s3</u>.
- 2. Select the previously created bucket.
- 3. Click Upload.

Amazon FreeRTOS Over-The-Air Updates using i.MX RT1060

![](_page_47_Picture_3.jpeg)

5. Click Upload.

| đ | ota_demo_enet_v0_9_3.bin<br>254.5 KB | × |
|---|--------------------------------------|---|
|   |                                      |   |
|   |                                      |   |
|   |                                      |   |
|   |                                      |   |
|   |                                      |   |
|   |                                      |   |
|   |                                      |   |
|   |                                      |   |
|   | _                                    |   |

### 6.3 Create OTA Job

- 1. Open the AWS IoT console website https://console.aws.amazon.com/iot/.
- 2. On the Welcome to the AWS IoT Console page, in the navigation pane, choose Manage Jobs.
- 3. Select Create.

Amazon FreeRTOS Over-The-Air Updates using i.MX RT1060

![](_page_48_Picture_3.jpeg)

4. Under Create an Amazon FreeRTOS Over-the-Air (OTA) update job, choose Create OTA update job.

### Amazon FreeRTOS Over-The-Air Updates using i.MX RT1060

| create Job<br>Select a job                                                                                                    |                        |
|----------------------------------------------------------------------------------------------------|------------------------|
| AWS IoT Device Management job orchestration and notification service allows you to define a<br>set of remote operations called jobs that are sent to and executed on one or more devices<br>connected to AWS IoT. |                        |
| Create a custom job<br>Send a request to acquire an executable job file from one of your S3 buckets to one or more<br>devices connected to AWS IoT.                                                               | Create custom job      |
| Create an Amazon FreeRTOS OTA update job<br>This Over-the-air (OTA) update job will send your firmware image securely over MQTT to<br>Amazon FreeRTOS-based devices                                               | Create OTA update job  |
| Create a Greengrass Core update job<br>Create a snapshot job to update one or more Greengrass Core devices with the latest<br>Greengrass Core or OTA agent version.                                               | Create Core update job |
| Cancel                                                                                                    | Create custom job      |

5. Under Select devices to update, choose Select. To update a single device, choose the Things tab.

### Amazon FreeRTOS Over-The-Air Updates using i.MX RT1060

| create JOB<br>Create an Amazon FreeRTOS OTA update job                                                                                                    |       |
|----------------------------------------------------------------------------------------------------|-------|
| This Over-the-air (OTA) update job will send your firmware image securely over MQTT to Amazon FreeRTOS-based devices.<br>Select devices to update<br>Browse and select the devices you want to include in this job. |       |
| No devices or thing groups selected                                                                                                    | Close |
| Things Thing Groups Summary                                                                                                    |       |
| Q                                                                                                    |       |
| myThing                                                                                                    |       |
|                                                                                                    |       |
| Select the checkbox next to the IoT thing associated with your device. Choose <b>Next</b>                                                                                                    |       |

# AWSOTAUG

#### Amazon FreeRTOS Over-The-Air Updates using i.MX RT1060

| Select devices to update<br>Browse and select the devices you want to include in this job. |                       |
|--------------------------------------------------------------------------------------------|-----------------------|
| 1 thing(s) and 0 thing group(s) selected.                                                  | Close                 |
| Things Thing Groups Summary                                                                |                       |
| Q                                                                                          |                       |
| wyThing                                                                                    |                       |
|                                                                                            |                       |
|                                                                                            |                       |
|                                                                                            |                       |
|                                                                                            |                       |
|                                                                                            |                       |
|                                                                                            |                       |
|                                                                                            |                       |
|                                                                                            |                       |
|                                                                                            |                       |
| Cancel                                                                                     | Back Next             |
| 7. Under Select and sign your firmware image, choose Sign a new f                          | irmware image for me. |

|   | CREATE JOB<br>Create an Amazon FreeRTOS OTA update job                                                                                                    |
|---|----------------------------------------------------------------------------------------------------|
|   | Select and sign your firmware image<br>Code signing ensures that devices only run code published by trusted authors and that the code has not been<br>altered or corrupted since it was signed. You have three options for code signing. Learn more |
|   | <ul> <li>Sign a new firmware image for me</li> <li>Select a previously signed firmware image</li> <li>Use my custom signed firmware image</li> </ul>                                                                                                |
| 8 | Under Code signing profile, choose Create                                                                                                    |

#### 8. Under Code signing profile, choose Create.

## AWSOTAUG

Amazon FreeRTOS Over-The-Air Updates using i.MX RT1060

Code signing profile Learn more

![](_page_52_Picture_4.jpeg)

No code signing profile selected

9. In Create a code signing profile, enter a name for your code-signing profile.
a. Under Device hardware platform, select Windows Simulator.

| Create a code signing                                                                                                    | g profile                                                                         |                                                                             |                                |
|----------------------------------------------------------------------------------------------------|-----------------------------------------------------------------------------------|-----------------------------------------------------------------------------|--------------------------------|
| Profile name<br>myOTACodeSigning                                                                                                    |                                                                                   |                                                                             |                                |
| Device hardware platform                                                                                                    |                                                                                   |                                                                             |                                |
| Windows Simulator                                                                                                    | SHA256                                                                            | ECDSA                                                                       | Change                         |
| AWS Certificate Manager (ACM) has<br>certificates. You use ACM to create<br>signing. You must have a certificate<br>No certificate selected | ndles the complexity of creati<br>an ACM Certificate or import<br>e to sign code. | ng and managing or importing<br>a third-party certificate that yo<br>Import | SSL/TLS<br>u use for<br>Select |
| Pathname of code signing certific<br>This is the platform-specific locatio<br>firmware to perform OTA image sig                             | ate on device<br>n and name of the certificate<br>mature verification.            | used by the Amazon FreeRTOS                                                 | device                         |
| e.g. /certificates/authcert.pem                                                                                                    |                                                                                   |                                                                             |                                |
|                                                                                                    |                                                                                   | Cancel                                                                      | Create                         |
| h Under Code signing contifie                                                                                                    | to choose <b>import</b> and brav                                                  | use for the orde cortificate are                                            | atod with AM                   |

 b. Under Code signing certificate, choose Import and browse for the ecda certificate created with AWS CLI.

Amazon FreeRTOS Over-The-Air Updates using i.MX RT1060

| Create a code signing                                                                                                    | g profile                                                                       |                                                             |                                           |
|----------------------------------------------------------------------------------------------------|---------------------------------------------------------------------------------|-------------------------------------------------------------|-------------------------------------------|
| Profile name<br>myOTACodeSigning                                                                                                    |                                                                                 |                                                             |                                           |
| Device hardware platform                                                                                                    |                                                                                 |                                                             |                                           |
| Windows Simulator                                                                                                    | SHA256                                                                          | ECDSA                                                       | Change                                    |
| Code signing certificate<br>AWS Certificate Manager (ACM) ha<br>certificates. You use ACM to create<br>signing. You must have a certificate<br>No certificate selected | ndles the complexity of creat<br>an ACM Certificate or importe<br>to sign code. | ting and managing or impo<br>t a third-party certificate th | rting SSL/TLS<br>nat you use for<br>Close |
| Select Certificate<br>Choose File ecdsasigner.crt<br>Select Certificate private key<br>Choose File ecdsasigner.key                                                     | (<br>/                                                                          |                                                             |                                           |
| Select Certificate chain (option                                                                                                    | nal)                                                                            |                                                             |                                           |
| Import                                                                                                    |                                                                                 |                                                             |                                           |

c. Under **Pathname of code signing certificate on device**, type: Code Verify Key; must align with the pkcs11configLABEL\_CODE\_VERIFICATION\_KEY defined in core\_pkcs11\_config.h.

d. click Create.

Amazon FreeRTOS Over-The-Air Updates using i.MX RT1060

| ertificates                                                                                                    |                                                                                            |        |       |
|----------------------------------------------------------------------------------------------------|--------------------------------------------------------------------------------------------|--------|-------|
|                                                                                                    |                                                                                            |        |       |
| Successfully impo<br>arn:aws:acm:eu-ce<br>432e-9243-b9e24                                                                             | orted certificate into ACM:<br>entral-1:948392383752:certificate/384a12d3-93ce-<br>298684a |        |       |
| Certificate body                                                                                                    | ecdsasigner.crt                                                                            |        |       |
| ↑ Choose file                                                                                                    | 602 bytes                                                                                  |        |       |
| Certificate private key                                                                                                    | ecdsasigner.key                                                                            |        |       |
| Choose file                                                                                                    | ⊘ Uploaded                                                                                 |        |       |
| Certificate chain - optional                                                                                                    |                                                                                            |        |       |
| ▲ Choose file                                                                                                    |                                                                                            |        |       |
|                                                                                                    |                                                                                            |        |       |
| Import                                                                                                    |                                                                                            |        |       |
| Import<br>ath name of code signing cert<br>his is the name and location of the<br>TA image signature verification.                    | ificate on device<br>certificate that your FreeRTOS device firmware uses to perform        |        |       |
| Import<br>ath name of code signing cert<br>his is the name and location of the<br>TA image signature verification.<br>Code Verify Key | ificate on device<br>certificate that your FreeRTOS device firmware uses to perform        |        |       |
| Import<br>ath name of code signing cert<br>his is the name and location of the<br>TA image signature verification.<br>Code Verify Key | ificate on device<br>certificate that your FreeRTOS device firmware uses to perform        | Cancel | Creat |
| Import<br>ath name of code signing cert<br>nis is the name and location of the<br>TA image signature verification.<br>Code Verify Key | ificate on device<br>certificate that your FreeRTOS device firmware uses to perform        | Cancel | Creat |

11. Under Pathname of firmware image on device, type the default path /device/updates.

### Amazon FreeRTOS Over-The-Air Updates using i.MX RT1060

| CREATE JOB<br>Create an Amazon Free                                                   | RTOS OTA up                                   | date job                                    |                                          |       |        |
|---------------------------------------------------------------------------------------|-----------------------------------------------|---------------------------------------------|------------------------------------------|-------|--------|
|                                                                                       |                                               |                                             |                                          |       |        |
|                                                                                       |                                               |                                             |                                          |       |        |
| Select and sign your firmware in                                                      | nage                                          |                                             |                                          |       |        |
| Code signing ensures that devices only rule altered or corrupted since it was signed. | un code published by<br>You have three option | trusted authors and<br>ns for code signing. | that the code has not been<br>Learn more |       |        |
| Sign a new firmware image for me                                                      | 2                                             |                                             |                                          |       |        |
| <ul> <li>Select a previously signed firmware</li> </ul>                               | re image                                      |                                             |                                          |       |        |
| O Use my custom signed firmware in                                                    | nage                                          |                                             |                                          |       |        |
|                                                                                       |                                               |                                             |                                          |       |        |
| Code signing profile Learn more                                                       |                                               |                                             |                                          |       |        |
| myOTACodeSigning                                                                      | SHA256                                        | ECDSA                                       | /certificates/authcert.pem               | Clear | Change |
| Select your firmware image in S3 or up                                                | load it                                       |                                             |                                          |       |        |
| ota_demo_enetv0_9_3.bin                                                               |                                               |                                             |                                          |       | Change |
| Pathnama of firmware image on device                                                  |                                               |                                             |                                          |       |        |
| (1. the factor land                                                                   | Learninore                                    |                                             |                                          |       |        |
| /devices/updates                                                                      |                                               |                                             |                                          |       |        |
| 2 Under IAM role for OTA up                                                           | data iah choos                                | o the role creat                            | od in provious stops                     |       |        |
|                                                                                       |                                               |                                             | eu in previous steps.                    |       |        |
| IAM role for OTA update job                                                           |                                               |                                             |                                          |       |        |
| Choose a role which grants AWS IoT acce                                               | ess to the S3, AWS IoT                        | jobs and AWS Code                           | e signing resources to create an         |       |        |
| OTA update job. Learn more                                                            |                                               |                                             |                                          |       |        |
| Role (requires S3 access)                                                             |                                               |                                             |                                          |       |        |

OTARole

.

13. Choose Next.

Select

### Amazon FreeRTOS Over-The-Air Updates using i.MX RT1060

| CREATE JOB<br>Create an Amazon FreeRTOS OTA update job                                                                                                    |                   |
|----------------------------------------------------------------------------------------------------|-------------------|
| <ul> <li>Select and sign your firmware image</li> <li>Code signing ensures that devices only run code published by trusted authors and that the code has not been altered or corrupted since it was signed. You have three options for code signing. Learn more</li> <li>Sign a new firmware image for me</li> <li>Select a previously signed firmware image</li> <li>Use my custom signed firmware image</li> </ul>                                                                                                    |                   |
| Code signing profile         Learn more           myOTACodeSigning         SHA256         ECDSA         /certificates/authcert.pem                                                                                                    | Clear Change      |
| Select your firmware image in S3 or upload it                                                                                                    |                   |
| ota_demo_enetv0_9_3.bin                                                                                                    | Change            |
| IAM role for OTA update job<br>Choose a role which grants AWS IoT access to the S3, AWS IoT jobs and AWS Code signing resources to create an<br>OTA update job. Learn more<br>Role (requires S3 access)                                                                                                    |                   |
| OTARole                                                                                                    | Select            |
| Cancel Back<br>Back<br>Ba | Next<br>Ps/groups |
| Job type         A job can run on the devices and/or groups selected, or remain open, and apply to devices later add         Image: State of the selected devices of the selected devices of the selected devices of the selected devices of the selected groups (snapshot)         Image: State of the selected devices of the selected devices of the selected groups (continuous)                                                                                                    | ded to a group.   |

#### Amazon FreeRTOS Over-The-Air Updates using i.MX RT1060

| CREATE JOB<br>Create an Amazon FreeRTOS OTA upda                                                                                                    | ate job                                                                                                    |
|----------------------------------------------------------------------------------------------------|----------------------------------------------------------------------------------------------------|
| Job type A job can run on the devices and/or groups selected, or remain op Your job will complete after deploying to the selected dev Your job will continue deploying to any devices added to the | een, and apply to devices later added to a group.<br>vices/groups (snapshot)<br>the selected groups (continuous) |
| ID<br>OTAUpdateJob                                                                                                    |                                                                                                    |
| Description (optional) Give your job a helpful description                                                                                                    |                                                                                                    |
| Tags<br>Apply tags to your resources to help organize and identify them. <i>i</i>                                                                                                    | A tag consists of a case-sensitive key-value pair.                                                               |
| Tag name                                                                                                    | Value                                                                                                    |
| Provide a tag name, e.g. Manufacturer                                                                                                    | Provide a tag value, e.g. Acme-Corporation Clear                                                                 |
| Add another                                                                                                    |                                                                                                    |
| Cancel                                                                                                    | Back Create                                                                                                    |

#### 6.4 Running the application

- 1. Open ota\_config.h.
- 2. Change any of the APP\_VERSION macros to the original value.

#define APP\_VERSION\_MAJOR 0
#define APP\_VERSION\_MINOR 9
#define APP\_VERSION\_BUILD 2

- 3. Make and Download and Debug.
- 4. When running the application, wait until the message of the OTA State Ready is shown in the serial terminal.

Amazon FreeRTOS Over-The-Air Updates using i.MX RT1060

| 60 23602 [iot_thread] State: Ready<br>61 24602 [iot_thread] State: Ready<br>62 25602 [iot_thread] State: Ready<br>63 26602 [iot_thread] State: Ready<br>64 27602 [iot_thread] State: Ready                                                                                                    | Received: 1 Queued: 1 Process<br>Received: 1 Queued: 1 Process<br>Received: 1 Queued: 1 Process<br>Received: 1 Queued: 1 Process<br>Received: 1 Queued: 1 Process<br>Received: 1 Queued: 1 Process                                         | ed: 1 Dropped: 0<br>ed: 1 Dropped: 0<br>ed: 1 Dropped: 0<br>ed: 1 Dropped: 0<br>ed: 1 Dropped: 0<br>ed: 1 Dropped: 0 |
|----------------------------------------------------------------------------------------------------|----------------------------------------------------------------------------------------------------|----------------------------------------------------------------------------------------------------|
| 5. The OTA agent waits for an OTA job. G                                                                                                    | o back to the Create OTA job window and c                                                                                                    | lick Create.                                                                                                    |
| CREATE JOB                                                                                                    |                                                                                                    |                                                                                                    |
| Create an Amazon FreeRTOS OT                                                                                                    | A update job                                                                                                    |                                                                                                    |
|                                                                                                    |                                                                                                    |                                                                                                    |
| Job type                                                                                                    |                                                                                                    |                                                                                                    |
| A job can run on the devices and/or groups selected, o                                                                                                    | r remain open, and apply to devices later added to a group                                                                                                    |                                                                                                    |
| Your job will complete after deploying to the second second se | elected devices/groups (snapshot)                                                                                                    |                                                                                                    |
| Your job will continue deploying to any devices                                                                                                    | added to the selected groups (continuous)                                                                                                    |                                                                                                    |
|                                                                                                    |                                                                                                    |                                                                                                    |
| ID                                                                                                    | ۲                                                                                                    |                                                                                                    |
| OTAUpdateJob                                                                                                    |                                                                                                    |                                                                                                    |
| Description (optional)                                                                                                    |                                                                                                    |                                                                                                    |
| Give your job a helpful description                                                                                                    |                                                                                                    |                                                                                                    |
|                                                                                                    |                                                                                                    |                                                                                                    |
|                                                                                                    |                                                                                                    |                                                                                                    |
|                                                                                                    |                                                                                                    |                                                                                                    |
|                                                                                                    |                                                                                                    |                                                                                                    |
| Tags                                                                                                    |                                                                                                    |                                                                                                    |
| Apply tags to your resources to help organize and ider                                                                                                    | tify them. A tag consists of a case-sensitive key-value pair.                                                                                                    |                                                                                                    |
| Tag name                                                                                                    | Value                                                                                                    |                                                                                                    |
| Provide a tag name, e.g. Manufacturer                                                                                                    | Provide a tag value, e.g. Acme-Corporation                                                                                                    | Clear                                                                                                    |
|                                                                                                    |                                                                                                    |                                                                                                    |
| Add another                                                                                                    |                                                                                                    |                                                                                                    |
|                                                                                                    |                                                                                                    |                                                                                                    |
|                                                                                                    |                                                                                                    |                                                                                                    |
| Cancel                                                                                                    |                                                                                                    | Back Create                                                                                                    |
| 6. The process starts, you can see a simi                                                                                                    | ar output.                                                                                                    |                                                                                                    |
| 55 18533 Liot_thread] State: Ready Received:<br>56 19633 Liot_thread] State: Ready Received:<br>57 20633 Liot_thread] State: Ready Received:<br>59 21291 LOTA Task] [prvParseJSONbyModel] Ext<br>[prvParseJSONbyModel] Extracted parameter [<br>4 21208 LOTO Task] [prvParseJSONbyModel] Ext                                                                                                    | 1 Queued: 1 Processed: 1 Dropped: 0<br>1 Queued: 1 Processed: 1 Dropped: 0<br>1 Queued: 1 Processed: 1 Dropped: 0<br>acted parameter [ streamname: AFR_OTA-906e2011<br>Filepath: /device/updates ]<br>acted parameter [ filepine: 260600 ] | -a543-460 21300 [OTA Task]                                                                                           |
| 62 21315 [OTA Task] [prvParseJSONbyModel] Ext:<br>2 21222 [OTA Task] [prvParseJSONbyModel] Ext:<br>2 21222 [OTA Task] [prvParseJSONbyModel] Ext:                                                                                                    | acted parameter [ fileid: 0 ]<br>acted parameter [ fileid: 0 ]<br>ig-sha256-pedsa: MFIIC 10/2HasHaRok65 21240 [0]                                                                                                    | a Taski [neuPauseJobDoci ]                                                                                           |
| b was accepted. Attempting to start transfer<br>10 21342 1016 Tash 11100 111011111 1021                                                                                                    | annection 2020b460 SUDSCRIDE operation schedul                                                                                                    | $\frac{1}{1}$                                                                                                    |
| [INFO ][MQTT][]u] (MQTT connection 2020b468.                                                                                                    | SUBSCRIBE operation 2020b7b8) Wai69 21454 [OTA                                                                                                    | Task] [prvSubscribeToDataS                                                                                           |
| AWSOTAUG All inform                                                                                                    | ation provided in this document is subject to legal disclaimers.                                                                                                    | © 2024 NXP B.V. All rights reserved                                                                                  |

Amazon FreeRTOS Over-The-Air Updates using i.MX RT1060

#### 7. Start file transfer.

| 77 <sup>°</sup> 24265 [OTA Task] [OTA-NXP] WriteBlock Ø : 400<br>78 24269 [OTA Task] [prvIngestDataBlock] Remaining: 254<br>79 24308 [OTA Task] [prvIngestDataBlock] Received file block 1, size 1024                                                                                                    |
|----------------------------------------------------------------------------------------------------|
| 928 42555 [OTA Task] [OTA-NXP] WriteBlock 3dc00 : 400<br>929 42560 [OTA Task] [prvIngestDataBlock] Remaining: 2<br>930 42634 [iot_thread] State: Active Received: 317 Queued: 255 Processed: 255 Dropped: 62<br>932 44634 [iot_thread] State: Active Received: 317 Queued: 255 Processed: 255 Dropped: 62<br>932 44634 [iot_thread] State: Active Received: 317 Queued: 255 Processed: 255 Dropped: 62<br>933 45048 [OTA Task] [INFO ][MQTT][[u] (MQTT connection 2020b468) MQTT PUBLISH operation queued.<br>934 45057 [OTA Task] [prvPublishGetStreamMessage] OK: \$aws/things/rt1060_test1/streams/AFR_OTA-9<br>] [prvIngestDataBlock] Received file block 242, size 1024<br>936 45256 [OTA Task] [OTA-NXP] WriteBlock 3c800 : 400<br>937 45261 [OTA Task] [prvIngestDataBlock] Received file block 252, size 1024<br>938 45266 [OTA Task] [prvIngestDataBlock] Received file block 252, size 1024<br>939 45273 [OTA Task] [prvIngestDataBlock] Received file block cof file. |
| 8. Swap.                                                                                                    |
| Swap is in progress<br>swap_type:kSwapType_Test<br>swap_progress: offset=0x00000000, scratch_size=0x00000000, stage=kSwapStage_Done, remaining_size=0x00000000<br>Image Info:image[0].size=0x0x0003fe00, image[1].size=0x0x0003fe00<br>9. Device gets restarted, then the new application starts running.                                                                                                    |
| Running bootloader<br>Bootloader version K2.7.0<br>Initing HID<br>Initializing PHY<br>Ø 124 [Tmr Svc] Write certificate<br>1 266 [Tmr Svc] Device credential provisioning succeeded.<br>2 1946 [Tmr Svc] Getting IP address from DHCP<br>3 4946 [Tmr Svc] Getting IP address: 10.42.0.218<br>4 4946 [Tmr Svc] DHCP OK<br>5 4949 [iot_thread] [INFO ][INIT][lu] SDK successfully initialized.<br>6 4949 [iot_thread] [INFO ][DEMO][lu] Successfully initialized the d<br>[INFO ][MQTT][lu] Mott library successfully initialized.<br>8 4949 [iot_thread] OTA demo version 0.9.3<br>9 4949 [iot_thread] [INFO ][DEMO][][]                                                                                                    |

### 7 Revision history

This table summarizes revisions to this document.

#### Table 1. Revision history

| Revision number | Date            | Substantive changes                                                                                                    |
|-----------------|-----------------|----------------------------------------------------------------------------------------------------|
| 0               | 12/2019         | Initial release                                                                                                    |
| 1               | 01 June 2020    | Updated for MCUXpresso SDK v2.8.0                                                                                       |
| 2               | 15 June 2022    | Layout updated for MCUXpresso SDK v2.12.0. Added a <u>note</u> in the overview section and made some editorial changes. |
| 3               | 27 July 2023    | Updated for MCUXpresso SDK v2.14.0 for changes in the ota_demo application.                                             |
| 4               | 10 January 2024 | Updated for MCUXpresso SDK v2.15.000.                                                                                   |

#### Amazon FreeRTOS Over-The-Air Updates using i.MX RT1060

### Legal information

### Definitions

**Draft** — A draft status on a document indicates that the content is still under internal review and subject to formal approval, which may result in modifications or additions. NXP Semiconductors does not give any representations or warranties as to the accuracy or completeness of information included in a draft version of a document and shall have no liability for the consequences of use of such information.

### Disclaimers

Limited warranty and liability — Information in this document is believed to be accurate and reliable. However, NXP Semiconductors does not give any representations or warranties, expressed or implied, as to the accuracy or completeness of such information and shall have no liability for the consequences of use of such information. NXP Semiconductors takes no responsibility for the content in this document if provided by an information source outside of NXP Semiconductors.

In no event shall NXP Semiconductors be liable for any indirect, incidental, punitive, special or consequential damages (including - without limitation lost profits, lost savings, business interruption, costs related to the removal or replacement of any products or rework charges) whether or not such damages are based on tort (including negligence), warranty, breach of contract or any other legal theory.

Notwithstanding any damages that customer might incur for any reason whatsoever, NXP Semiconductors' aggregate and cumulative liability towards customer for the products described herein shall be limited in accordance with the Terms and conditions of commercial sale of NXP Semiconductors.

**Right to make changes** — NXP Semiconductors reserves the right to make changes to information published in this document, including without limitation specifications and product descriptions, at any time and without notice. This document supersedes and replaces all information supplied prior to the publication hereof.

Suitability for use — NXP Semiconductors products are not designed, authorized or warranted to be suitable for use in life support, life-critical or safety-critical systems or equipment, nor in applications where failure or malfunction of an NXP Semiconductors product can reasonably be expected to result in personal injury, death or severe property or environmental damage. NXP Semiconductors and its suppliers accept no liability for inclusion and/or use of NXP Semiconductors products in such equipment or applications and therefore such inclusion and/or use is at the customer's own risk.

**Applications** — Applications that are described herein for any of these products are for illustrative purposes only. NXP Semiconductors makes no representation or warranty that such applications will be suitable for the specified use without further testing or modification.

Customers are responsible for the design and operation of their applications and products using NXP Semiconductors products, and NXP Semiconductors accepts no liability for any assistance with applications or customer product design. It is customer's sole responsibility to determine whether the NXP Semiconductors product is suitable and fit for the customer's applications and products planned, as well as for the planned application and use of customer's third party customer(s). Customers should provide appropriate design and operating safeguards to minimize the risks associated with their applications and products.

NXP Semiconductors does not accept any liability related to any default, damage, costs or problem which is based on any weakness or default in the customer's applications or products, or the application or use by customer's third party customer(s). Customer is responsible for doing all necessary testing for the customer's applications and products using NXP Semiconductors products in order to avoid a default of the applications and the products or of the application or use by customer's third party customer(s). NXP does not accept any liability in this respect.

Terms and conditions of commercial sale — NXP Semiconductors products are sold subject to the general terms and conditions of commercial sale, as published at https://www.nxp.com/profile/terms, unless otherwise agreed in a valid written individual agreement. In case an individual agreement is concluded only the terms and conditions of the respective agreement shall apply. NXP Semiconductors hereby expressly objects to applying the customer's general terms and conditions with regard to the purchase of NXP Semiconductors products by customer.

**Export control** — This document as well as the item(s) described herein may be subject to export control regulations. Export might require a prior authorization from competent authorities.

Suitability for use in non-automotive qualified products — Unless this document expressly states that this specific NXP Semiconductors product is automotive qualified, the product is not suitable for automotive use. It is neither qualified nor tested in accordance with automotive testing or application requirements. NXP Semiconductors accepts no liability for inclusion and/or use of non-automotive qualified products in automotive equipment or applications.

In the event that customer uses the product for design-in and use in automotive applications to automotive specifications and standards, customer (a) shall use the product without NXP Semiconductors' warranty of the product for such automotive applications, use and specifications, and (b) whenever customer uses the product for automotive applications beyond NXP Semiconductors' specifications such use shall be solely at customer's own risk, and (c) customer fully indemnifies NXP Semiconductors for any liability, damages or failed product claims resulting from customer design and use of the product for automotive applications beyond NXP Semiconductors' standard warranty and NXP Semiconductors' product specifications.

**Translations** — A non-English (translated) version of a document, including the legal information in that document, is for reference only. The English version shall prevail in case of any discrepancy between the translated and English versions.

Security — Customer understands that all NXP products may be subject to unidentified vulnerabilities or may support established security standards or specifications with known limitations. Customer is responsible for the design and operation of its applications and products throughout their lifecycles to reduce the effect of these vulnerabilities on customer's applications and products. Customer's responsibility also extends to other open and/or proprietary technologies supported by NXP products for use in customer's applications. NXP accepts no liability for any vulnerability. Customer should regularly check security updates from NXP and follow up appropriately. Customer shall select products with security features that best meet rules, regulations, and standards of the intended application and make the ultimate design decisions regarding its products and is solely responsible for compliance with all legal, regulatory, and security related requirements concerning its products, regardless of any information or support that may be provided by NXP.

NXP has a Product Security Incident Response Team (PSIRT) (reachable at <u>PSIRT@nxp.com</u>) that manages the investigation, reporting, and solution release to security vulnerabilities of NXP products.

 $\ensuremath{\mathsf{NXP}}\xspace \mathsf{B.V.}$  — NXP B.V. is not an operating company and it does not distribute or sell products.

### Trademarks

Notice: All referenced brands, product names, service names, and trademarks are the property of their respective owners.

NXP — wordmark and logo are trademarks of NXP B.V.

Amazon Web Services, AWS, the Powered by AWS logo, and FreeRTOS — are trademarks of Amazon.com, Inc. or its affiliates.

i.MX — is a trademark of NXP B.V.

Amazon FreeRTOS Over-The-Air Updates using i.MX RT1060

### Contents

| <b>1</b><br>2<br>2.1 | Overview<br>AWS OTA prerequisites<br>Create an Amazon S3 bucket and store | 2<br>2 |
|----------------------|---------------------------------------------------------------------------|--------|
|                      | vour update                                                               | 2      |
| 2.2                  | Create an OTA update service role                                         | 5      |
| 2.2.1                | Create an OTA service role                                                | 5      |
| 2.2.2                | To add OTA update permissions to your                                     | -      |
|                      | OTA service role                                                          | 10     |
| 2.2.3                | To add the required IAM permissions to                                    |        |
|                      | your OTA service role                                                     | 11     |
| 2.2.4                | To add the required Amazon S3                                             |        |
|                      | permissions to your OTA service role                                      | 14     |
| 2.3                  | Create an OTA user policy                                                 | 17     |
| 2.4                  | Windows prerequisites                                                     | 20     |
| 2.4.1                | OpenSSL                                                                   | 20     |
| 2.4.2                | Install the AWS CLI                                                       | 21     |
| 2.5                  | Creating a code-signing certificate                                       | 23     |
| 3                    | Grant access to code signing for AWS                                      |        |
|                      | loT                                                                       | 24     |
| 4                    | AWS IOT                                                                   | 28     |
| 4.1                  | Create an AWS IoT thing                                                   | 28     |
| 4.2                  | Create an AWS IoT policy                                                  | 33     |
| 4.3                  | Attach an AWS IoT policy to a device                                      |        |
|                      | certificate                                                               | 34     |
| 4.4                  | Attach a certificate to a thing                                           | 36     |
| 5                    | Configure the device                                                      | 39     |
| 5.1                  | aws_clientcredential.h                                                    | 39     |
| 5.2                  | aws_clientcredential_keys.h                                               | 40     |
| 5.3                  | Build                                                                     | 40     |
| 5.4                  | Programming mcu-boot into flash                                           | 41     |
| 5.5                  | Flashing the OTA Agent application                                        | 44     |
| 6                    | OTA                                                                       | 45     |
| 6.1                  | Create new image                                                          | 45     |
| 6.2                  | Uploading the binary to the S3 bucket                                     | 47     |
| 6.3                  | Create OTA Job                                                            | 48     |
| 6.4                  | Running the application                                                   | 58     |
| 7                    | Revision history                                                          | 60     |
|                      | Legal information                                                         | 61     |
|                      |                                                                           |        |

Please be aware that important notices concerning this document and the product(s) described herein, have been included in section 'Legal information'.

© 2024 NXP B.V.

All rights reserved.

For more information, please visit: https://www.nxp.com

Date of release: 10 January 2024 Document identifier: AWSOTAUG Document number: